# UHDダウンコンバーター UHC-70U 12Gb/s ULTRA HD DOWN CONVERTER

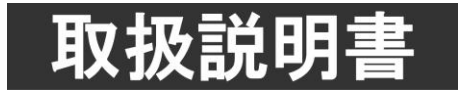

このたびは、ビデオトロン製品をお買い上げいただきありがとうございました。 安全に正しくお使いいただくため、ご使用の前にこの取扱説明書を必ずお読みください。

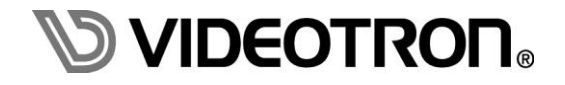

# この製品を安全にご使用いただくために

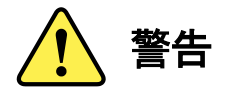

誤った取扱いをすると死亡または重傷、火災など重大な結果を招く恐れがあります。

#### 1) 電源プラグ、コードは

- ・定格で定められた電源以外は使用しないでください。
- ・差込みは確実に。ほこりの付着やゆるみは危険です。
- ・濡れた手でプラグの抜き差しを行わないでください。
- ・抜き差しは必ずプラグを持って行ってください。コードを持って引っ張らないでください。
- ・電源コードは巻かずに、伸ばして使用してください。
- ・電源コードの上に重い物を載せないでください。
- ・機械の取り外しや清掃時等は必ず機械の電源スイッチを OFF にし、電源プラグを抜いてから行ってください。

#### 2)本体が熱くなったら、焦げ臭いにおいがしたら

- ・すぐに電源スイッチを切ってください。電源スイッチのない機械の場合は、電源プラグを抜くなどして電源の供給を 停止してください。機械の保護回路により電源が切れた場合、あるいはブザー等による警報がある場合にもすぐに 電源スイッチを切るか、電源プラグを抜いてください。
- ・空調設備を確認してください。
- ・しばらくの間機械に触れないでください。冷却ファンの停止などにより異常発熱している場合があります。
- ・機械の通風孔をふさぐような設置をしないでください。熱がこもり異常発熱の原因になります。
- ・消火器の設置をお勧めします。緊急の場合に取り扱えるようにしてください。

#### 3)修理等は、弊社サービスにお任せください

- ・感電・故障・発火・異常発熱などの原因になりますので、弊社サービスマン以外は分解・修理などを行わないでください。
- ・故障の場合は、弊社 サポートセンターへご連絡ください。

#### 4)その他

- ・長期に渡ってご使用にならない時は電源スイッチを切り、安全のため電源プラグを抜いてください。
- ・質量のある機械は一人で持たず、複数人でしっかりと持ってください。転倒や機械の落下によりけがの原因になります。
- ・冷却ファンが回っている時はファンに触れないでください。ファン交換などは必ず電源を切り、停止していることを確かめて から行ってください。
- ・車載して使用する場合は、より確実に固定してください。転倒し、けがの原因になります。
- ・ラックマウントおよびラックの固定はしっかりと行ってください。地震などの災害時に危険です。
- ・機械内部に異物が入らないようにしてください。感電・故障・発火の原因になります。

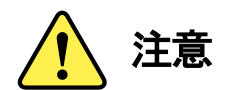

誤った取扱いをすると機械や財産の損害など重大な結果を招く恐れがあります。

### 1)機械の持ち運びに注意してください

・落下等による衝撃は機械の故障の原因になります。 また、足元に落としたりしますとけがの原因になります。

### 2)外部記憶メディア対応の製品では

- ・規格に合わないメディアの使用はドライブ・コネクタの故障の原因になります。 マニュアルに記載されている規格の製品をご使用ください。
- ・強い磁場がかかる場所に置いたり近づけたりしないでください。内部データに影響を及ぼす場合があります。
- ・湿気やほこりの多い場所での使用は避けてください。故障の原因になります。
- ・大切なデータはバックアップを取ることをおすすめします。

#### ●定期的なお手入れをおすすめします

- ・ほこりや異物等の浸入により接触不良や部品の故障が発生します。
- ・お手入れの際は必ず電源を切り、電源プラグを抜いてから行ってください。
   また、電解コンデンサー、バッテリー他、長期使用劣化部品等は事故の原因につながります。
   安心してご使用していただくために定期的な(5年に一度)オーバーホール点検をおすすめします。
   期間、費用等につきましては弊社 サポートセンターまでお問い合わせください。

※上記現象以外でも故障かなと思われた場合やご不明な点がありましたら、弊社 サポートセンターまでご連絡ください。

# 保証規定

- 本製品の保証期間は、お買い上げ日より1年間とさせていただきます。
   なお、保証期間内であっても次の項目に該当する場合は有償修理となります。
  - (1)ご利用者様での、輸送、移動、落下時に生じた製品破損、損傷、不具合。
  - (2) 適切でない取り扱いにより生じた製品破損、損傷、不具合。
  - (3)火災、天災、設備異常、供給電圧の異常、不適切な信号入力などにより生じた破損、損傷、不具合。
  - (4) 当社製品以外の機器が起因して当社製品に生じた破損、損傷、不具合。
  - (5)当社以外で修理、調整、改造が行われている場合、またその結果生じた破損、損傷、不具合。

②保証は日本国内においてのみ有効です。【This Warranty is valid only in Japan.】

#### ③修理責任免責事項について

当社の製品におきまして、有償無償期間に関わらず出来る限りご依頼に沿える修理対応を旨としておりますが、 以下の項目に該当する場合はやむをえず修理対応をお断りさせていただく場合がございます。

- (1)生産終了より7年以上経過した製品、及び製造から10年以上経過し、機器の信頼性が著しく低下した製品。
- (2)交換の必要な保守部品が製造中止により入手不可能となり在庫もない場合。
- (3)修理費の総額が製品価格を上回る場合。
- (4) 落雷、火災、水害、冠水、天災などによる破損、損傷で、修理後の恒久的な信頼性を保証出来ない場合。

### ④ アプリケーションソフトについて

- (1) 製品に付属しているアプリケーションは、上記規定に準じます。
- (2)アプリケーション単体で販売している場合は、販売終了より3年経過した時点で、サポートを終了いたします。

※紙の保証書は廃止し、製品のシリアル番号で保証期間内外の判断をさせていただいております。

何卒、ご理解の程よろしくお願いいたします。

# ------ 目 次 ------

| この製品を安全にご使用いただくために         |
|----------------------------|
| 保証規定                       |
| 1. 概 説                     |
| 2. 機能チェック                  |
| 1. 構 成2                    |
| 2. 筐体への取り付け                |
| 3. 機能チェック接続                |
| 4. POWER ON までの手順          |
| 5. 基本動作チェック                |
| 3. 各部の名称と働き                |
| 4. 操作方法                    |
| 1. 基本操作7                   |
| 2. メニューツリー8                |
| 3. 各機能の説明14                |
| 5. 外部インターフェース              |
| 1.GPI 端子                   |
| 6. SNMP                    |
| 1. MIB データ31               |
| 7. SNMP工場出荷設定(ディップスイッチの操作) |
| 8. トラブルシューティング             |
| 9. 仕 様                     |
| 1. 定 格42                   |
| 2. 性 能                     |
| 10. ブロック図                  |

# 1. 概 説

UHC-70Uは、12G-SDI(TYPE1)、6G-SDI(TYPE2)信号を3G-SDI、またはHD-SDIにダウンコンバートするダウンコンバーターモジュールです。

信号分配機能を内蔵しており、入力信号を4分配することができます。設定によりダウンコンバートした出力信 号を5出力することもできます。

### ≪特 長≫

- ✓入力信号は、12G-SDI (TYPE1)、6G-SDI(TYPE2) 2160p/59.94/29.97/23.98、2160p/50/25/24に対応 ※1
- ✓出力信号3G-SDI(Level-A/B)の1080p/59.94、1080p/50、HD-SDIの1080i/59.94、1080i/50、1080p/23.98、 1080psf/23.98、1080p/24、1080psf/24、1080p/29.97、1080psf/29.97に対応※2
- ✓信号分配機能を内蔵しており、入力信号を4分配することが可能 ※3
- ✓ITU-R BT.2020⇒ITU-R BT.709の色域変換機能搭載 ※4
- ✓カラーコレクション機能(R/G/Bのガンマ、レベル、ホワイトバランス、ブラックバランス調整、Yのオフセット、 レベル調整、PbPrの色相、彩度調整)を内蔵※5
- ✓ FS機能を内蔵しており非同期の入力信号をリファレンス信号に同期させることが可能
- ✓ 音声は8chのSRCを内蔵しており、音声ソース(SUB IMAGE1/SUB IMAGE2/SUB IMAGE3/SUB IMAGE
   4)が選択可能
- ✓指定の2ラインのVANCデータ、及びATCを通過 ※6
- ✓入力信号に異常を検出した時、接点アラーム、またはSNMPトラップを発行することが可能※7
- ✓ HLG/HLG Live(オプション)/ S-log3方式に対応したSDR変換機能を搭載 ※8
  - ※1 信号分配機能は12G/6G/3G/HD/SD-SDI入力信号を対応
  - ※2 12G/6G-SDI以外の3G/HD/SD-SDI信号が入力された場合は固定Down C. OUTスルー出力できます。
     Down C. OUTスルー出力は、S/N: 7366253 ~ 対応です。
     S/Nは、メインモジュールのシールド板面もしくはコネクターモジュール裏面の番号を参照してください。
  - ※3 OUT1~4は兼用出力です。メニューより入力信号の分配や出力信号の分配を切り替え。
  - ※4 切替制御は、マニュアル/GPI/ペイロードを検出による自動切り替えが可能。
  - ※5 プリセットパターンを8種類まで設定可能。
  - ※6 ユーザー定義で12G-SDIのSUB IMAGEの任意の2ライン(9~41ライン)のVANCを通過させることが可能。 ATCについてはSUB IMAGEの9ラインに挿入されるVITCパケットを通過させることが可能。
  - ※7 異常検知は、音声パケット未検出、映像信号異常、映像信号断。
  - ※8「SR Live for HDR」はソニー株式会社の提唱する、HDR/SDRの映像を同時かつ効率的に制作することが可能なソリューションです。
     「SR Live Metadata」はHDR/SDR映像を同時制作する「SR Live for HDR」ソリューションにおいてHDR/SDR 映像の相互変換に必要なデータ群です。
     SDI信号やMXFファイル、IPネットワークに重畳でき、対応製品と組み合わせることで変換時の設定ミス防止や運用の簡略化などが可能です。
     注:本機は [HDR DE-KNEE] [KNEE SATURATION] に対応していません。

# 2. 機能チェック

# 1.構成

| 番号 | 品名                           | 型名·規格                                                               | 数<br>量 | 記事     |
|----|------------------------------|---------------------------------------------------------------------|--------|--------|
| 1  | メインモジュール                     | UHC-70U                                                             | 1      |        |
| 2  | コネクターモジュール                   |                                                                     | 1      |        |
| 3  | 取扱説明書                        |                                                                     | 1      | 本書     |
| 4  | UHC-70U-01                   | HLG Live オプション<br>本機は [HDR DE-KNEE] [KNEE SATURATION]に<br>対応していません。 | 1      | ※オプション |
| 5  | PRC-0401                     | 4接点に対応した操作パネル                                                       | 1      | ※オプション |
| 6  | MF7V-10C-01                  | PRC-0401 と接続するためのケーブル                                               | 1      | ※オプション |
| 7  | MCP-01F、-01FL、<br>-02H、-02HL | ビデオプロセス、カラーコレクション機能を効率よく<br>設定可能な操作パネル                              | 1      | ※オプション |
| 8  | GPI-70B                      | 接点の入出力数を各 16ch 増やすことができる接点<br>モジュール                                 | 1      | ※オプション |

表1 構成

(1)メインモジュール

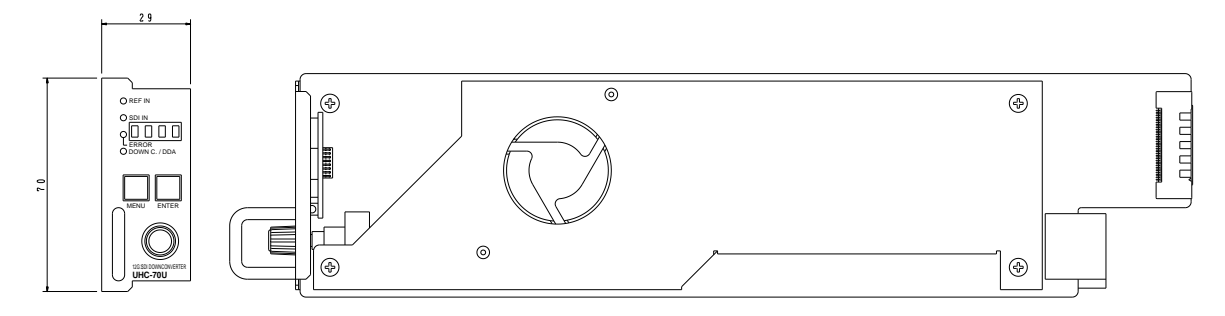

(2)コネクターモジュール

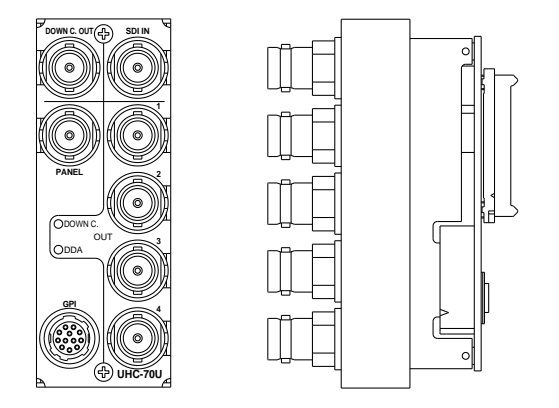

# 2. 筐体への取り付け

ご使用の際には、コネクターモジュール及びメインモジュールを筐体に取り付けてください。 筐体はVbus-70シリーズのいずれにも対応します。 実装方法については「Vbus-70シリーズ取扱説明書」を参照してください。

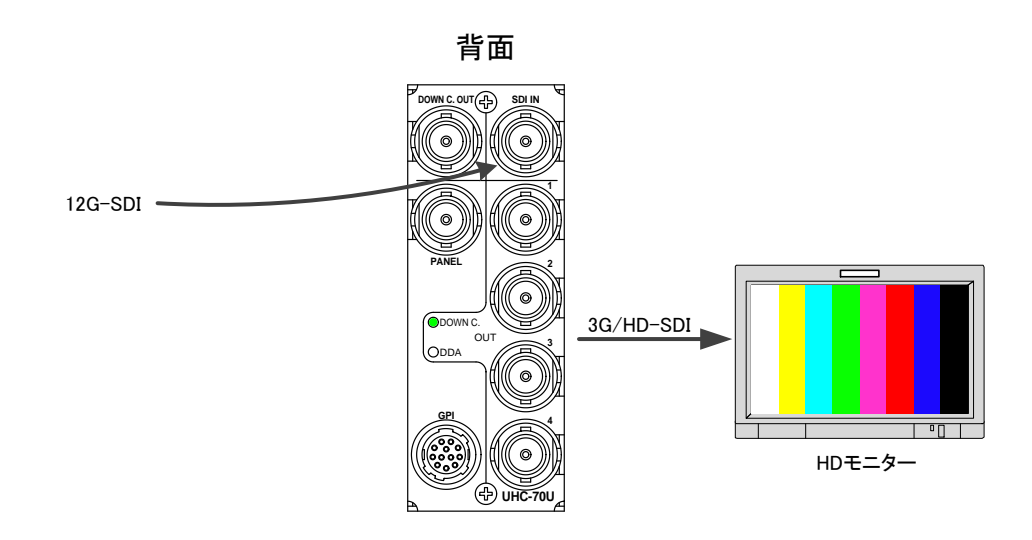

図3.1 機能チェック接続図

#### 4. POWER ON までの手順

- (1)コネクターモジュール及びメインモジュールを筐体へ正しくセットします。
- (2) 筐体の電源プラグをAC100Vのコンセントに接続します。
- (3) SDI IN端子に12GのSDI信号(2160p/59.94)を入力します。
- (4)OUT1を3G/HD-SDI対応モニターに接続します。
- (5) 筐体の電源スイッチを投入します。電源スイッチを投入すると筐体のパワーランプが 点灯します。

# 5. 基本動作チェック

下記の操作で本機が正常に動作していることをチェックします。

正常に動作しない場合は「8.トラブルシューティング」を参照してください。

・本機は、ノイズ/静電気に敏感な部品を使用しています。

ノイズ/静電気など、使用環境によっては出力信号にCRCエラー等が発生することがあります。

ご使用する際は、ノイズ/静電気などの対策を行ってご使用ください。

※ケーブル補償は使用する機器やケーブルの性能・品質、設置場所や使用環境により大きく変わります。

(1)前項の「3. 機能チェック接続」 「4. POWER ONまでの手順」を参照して、

筐体の電源スイッチを投入します。

(2)メインモジュール正面のSDI INランプが緑色に点灯し、表示器に機種名「UHC-70U」が表示され、 SDIモニターにダウンコンバートした映像信号が出力されます。 工場出荷時設定では、12G SDI信号を1080i/59.94に変換して出力します。 SDI INのランプが緑色に点灯していない場合は、正しい12G-SDI信号が入力されていないことを 意味します。入力信号を確認してください。

※工場出荷時設定からメニュー操作で設定内容を変更した場合、上記の操作で正しく映像が出力されない場合があります。

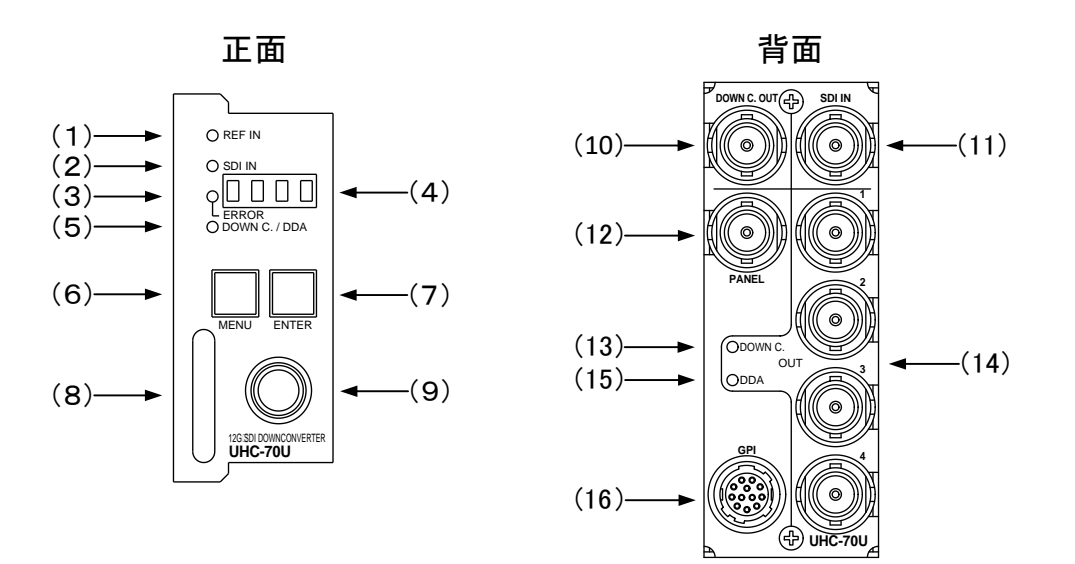

メインモジュール基板

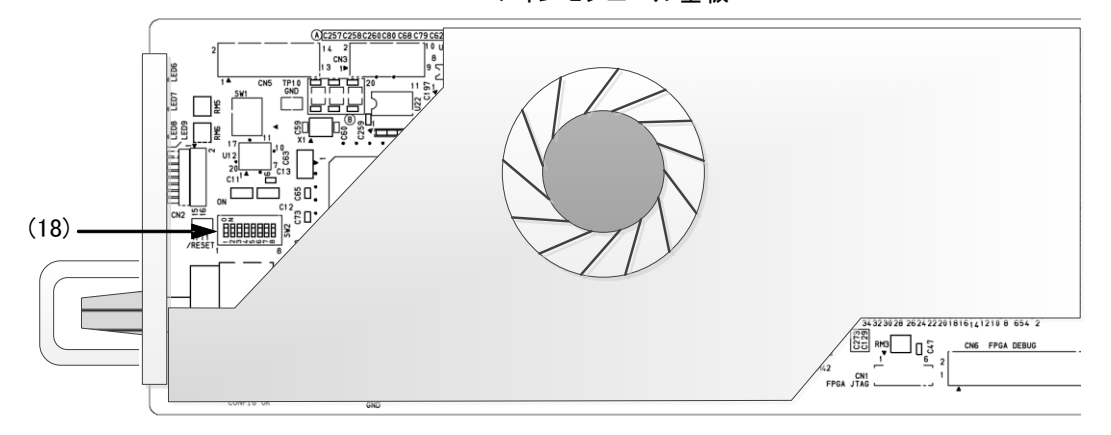

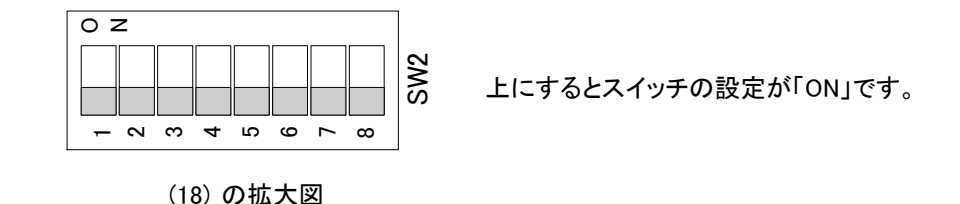

図3-1 各部の名称と働き

(1)REF INランプ

MENU→SYSTEM→REFERENCEの設定に応じた適切なリファレンス信号を受信している時、 緑色点灯します。

REFERENCEの設定がEXT SUB、EXT SUBの時は、REF信号を受信すると緑色点灯します。 リファレンス信号が未入力の時、および不適切な場合は橙色点灯します。

REFERENCEの設定がLINE DIRECTの時はラインロックで動作する為、常に消灯します。

(2)SDI INランプ

ダウンコンバート時、SDI INの端子に本機に適合した12G SDI信号を入力すると緑色点灯します。 MENU→SYSTEM→OUT FORMATの設定に適合した入力信号が確認できない時橙色点灯します。 DDA出力時、入力信号が確認された時緑色点灯します。 入力信号が無い時、消灯します。 (3)ERRORランプ

MENU→ANC→SELECT SUBとAUDIO ENで有効に設定された音声パケットが正常な時消灯します。

# (4)表示器

MENUボタンを押すと設定メニューが表示されます。 メニュー階層から抜けている時は機種名"UHC-70U"と、入力信号ステータス、出力フォーマット情 報が順に表示されます。

・入力信号の情報が表示されます。

ダウンコンバート動作時: 2160p/59: 159p、29.97: 129p、23.98: 123p

2160p/50:I50p、25:I50p、24:I24p

DDA動作時:入力されている信号レート情報を表示します。[12G、[6G、[3G、[HD、[SD] 入力なし時: NO

・出力フォーマットの設定が表示されます。

1080i/59:059i、1080i/50:050i、1080p/59 A:059A、1080p/59 B:059B 1080p/50 A:050A、1080p/50 B:050B、1080sF/24:024s、1080sF/23.98:023s、 1080p/24:024p、1080p/23.98:023p、1080sF/29.97:029s、1080p/29.97:029p DDA動作時:DDA

基板上のチップクーリングFANの回転数が規定値を下回った場合、"FAN ERR"と表示されます。 MENU-CONFIG-PANELの設定が変更され"RST!"と表示される時は再起動が必要です。

HLG Liveオプションが追加されている製品には出力フォーマット表示の後"OP01"と表示されます。

# (5)DOWN C./DDA ランプ

OUT1-4がダウンコンバート出力として動作時は緑色点灯、DDA出力として動作時橙色点灯します。 ※DDA出力時オンスクリーンメニューは表示されません。ご注意ください。

# (6) MENUボタン

MENUボタンを押すことで各種設定のメニューモードへ切り替えます。メニュー階層に入ると (オンスクリーンメニュー表示中)、ボタンが赤色に点灯します。 ※本書内でMENUは本体正面のボタンを意味します。

# (7) ENTER ボタン

各種設定を行う時に、メニュー項目を決定する時に押します。 ※本書内でENTERは本体正面のボタンを意味します。

(8)取手

筐体への取り付け、取り外しなどを行う場合はこの部分を持ちます。

(9)選択ツマミ

各種設定を行う時に、メニュー項目の選択や数値決定を行う選択ツマミです。

(10) DOWN C. OUT

ダウンコンバートした本線出力端子です。対応する12G/6G-SDI信号を入力される場合ダウンコン バート出力します。それ以外の3G/HD/SD-SDI信号はメニューのOUPUT MODE及びDOWN C LOSS設定に従い入力信号のスルー出力ができます。 ※オンスクリーンメニューは表示されません。

#### (11) SDI IN

SDI信号の入力端子です。

ダウンコンバーター出力選択時は、12G-SDI:2160p/59.94、2160p/50(TYPE-1、Y:Cb:Cr = 4:2:2 10bit)、

6G-SDI:2160p/29.97/23.98、25/24 (TYPE-2、Y:Cb:Cr = 4:2:2 10bit) 信号です。

DDA出力選択時は

12G-SDI:2160p/60/59.94/50

6G-SDI:2160p/30/29.97/23.98/25/24

3G-SDI:1080p/60/59.94/50

HD-SDI: 1080i/60/59.94/50、1080p/30/29.97/25/24/23.98、

1080psF/30/29.97/25/24/23.98、720p/60/59.94/50

SD-SDI:525i、625i に対応します。

# (12)PANEL

マルチコントロールパネルMCP-01F、-01FL、02H、02HL、または接点制御拡張用にGPIインター フェースGPI-70Bに接続用の端子です。

#### (13) 背面DOWN C. 表示ランプ

OUT1-4がダウンコンバート出力として動作時は緑色点灯します。 入力信号が正常に認識できない時、緑色に早く点滅します。 入力信号が無くダウンコンバート出力時は緑色にゆっくり点滅します。

※DDA出力時はオンスクリーンメニューは表示されません。ご注意ください。

#### (14)OUT1-4出力端子

SDI信号の出力端子です。ダウンコンバート出力とDDA出力をMENU操作で変更できます。 DDA出力時はオンスクリーンメニューは表示されません。ご注意ください。 MENU設定でオンスクリーンメニューを強制的に非表示にすることもできます。

### (15)背面DDA 表示ランプ

OUT1-4がDDA出力として動作時は緑色点灯します。 DDA出力時入力信号が無い時に緑色にゆっくり点滅します。

※DDA出力時はオンスクリーンメニューは表示されません。ご注意ください。

#### (16)GPI

4接点入力、4接点出力、ヒロセ 12ピンの端子です。

#### (17) DIP SW(SW2)

図3-1.2のように基板上のDIPスイッチ(SW2)の設定で工場出荷時の初期化ができます。

# 通常使用設定

初期化設定

| οz | 1      |
|----|--------|
|    | $\sim$ |
|    | l≥     |
|    | S I    |
|    |        |

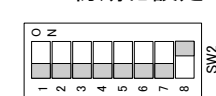

| DIP SW2 | No. 8 |     |  |
|---------|-------|-----|--|
| 出荷時設定   | 初期化無効 | OFF |  |
|         | 初期化有効 | ON  |  |

図3-2 DIPスイッチ

SW2-8番をON設定にし、筐体電源を入れると設定データが初期化されます。設定が初期化されて いることを確認したら、筐体電源をOFFします。メインモジュールを外し、初期化無効(OFF設定)に 戻します。

# 4. 操作方法

# 1. 基本操作

(1) 電源投入後は、メインモジュール正面の表示器には機種名"UHC-70U"が表示されます。

(2)UHC-70Uの各種設定は、本体正面のボタン操作で行います。UHC-70U正面のMENUボタンを押 すとMENUボタンが赤色点灯し、OUT1-4の出力上にオンスクリーンメニューが表示されます。 MENUボタンはオンスクリーンメニューの表示、及びメニュー項目のキャンセルとして機能します。 ENTERボタンはメニュー内で選択した項目の決定として機能します。選択ツマミはメニュー内の項 目を選択する際に使用します。全ての設定項目は下記のメニューツリーの通りです。

#### MENU 映像に関する各種設定を行います。 — BYPASS ……………………………【BYPS】 HDR変換、色変換プロセスのバイパス設定を行います。 --- OFF --------------【OFF】 バイパスしません。 バイパスします。 - SCENE ·····・·・·・············【SCNE】 シーンリファードを設定します。 — DISPLAY …………………【DISP】 ディスプレイリファードを設定します。 IN OETF ……………………………………【OETF】 入力信号のOETF設定。 — SDR ·······SDR SDRを設定します。 ― HLG ……………………………【HLG】 HLG(ハイブリッドログガンマ)方式を設定します。 – S-LOG3 ………………【SLOG】 S-LOG3方式を設定します。 - COLORIMETRY ………………【COLR】 カラリメトリ変換を行います。入力信号の色域を設定します。 — BT.2020 …………………【2020】 BT.2020の色域の信号を入力し、BT.709の色域に変換します。 BT.709の色域の信号を入力し、色域変換せずBT.709の色域で出力します。 ※カラリメトリ接点制御する際は、AUTO設定にしないでください。 – LIVE ------------------------【LIVE】 LIVEを設定します。 ------【MILD】 MILDを設定します。 (HLG Liveオプション有りのみ表示されます。) OFFに設定します。 ONに設定します。 - BLACK LVL ----------【BLAC】 黒レベルを設定します。 ---------------------【IN】 入力信号の黒レベルを 入力信号の黒レベルを設定します。 └ -99.9**~**0.0 **~**99.9 ······ 【0.0】 -99.9~99.9の範囲内で、0.1%ステップの調整ができます。 - OUTPUT …………………………【OUT】 出力信号の黒レベルを設定します。 └\_\_99.9~0.0 ~99.9 ······ [0.0] -99.9~99.9の範囲内で、0.1%ステップの調整ができます。 — HDR GAIN …………………【HDRG】 HDR→SDR変換時のゲイン量を設定します。 100~566%の範囲内で調整ができます。 \_\_\_\_\_\_\_\_\_\_\_\_\_\_\_\_\_\_\_\_\_\_【GMMA】 SDRのガンマカーブを設定します。 - GAMMA 入力側のSDRガンマカーブを設定します。IN OETFがSDR時に適用されます。 └─ STANDARD1 ··········【STD1】 STANDARD1のガンマカーブを設定します。 ー STANDARD2 ------------【STD2】 STANDARD2のガンマカーブを設定します。 - STANDARD3 …………【STD3】 STANDARD3のガンマカーブを設定します。 - STANDARD6 -----------------【STD6】 STANDARD6のガンマカーブを設定します。 L\_\_\_\_\_STANDARD7 …………【STD7】 STANDARD7のガンマカーブを設定します。 \_ OLITPUT …………………【OUT】 出力側のSDRガンマカーブを設定します。MENU項目はINPUTと同じです。 — STFP …………………………【STEP】 出力側のSDRガンマの強度を設定します。 └ 0.35~ 0.45~0.90 ……【0.45】 0.35~0.90の範囲内で、0.05ステップの調整ができます。 └\_\_99~ 0 ~99 ······· [0] -99~99の範囲内で、1ステップの調整ができます。 – LEVEL G ………………………………………【LV G】 出力側のSDRガンマの強度を微調整します。緑

2. メニューツリー

| KNEE                                   | [KNEE]  | カラリメトリ変換を行います。入力信号の色域を設定します。                                           |
|----------------------------------------|---------|------------------------------------------------------------------------|
|                                        | [KNE]   | ニー機能の有効、無効を設定します。                                                      |
| DISABLE                                | [DIS]   | 無効に設定します。                                                              |
| ENABLE                                 | [ENA]   | 有効に設定します。                                                              |
|                                        | [KPNT]  | ニー機能の折れ点位置を設定します。                                                      |
| └── <u>-99</u> ~ <u>-15</u> ~99 ······ | [-15]   | -99~99の範囲内で調整ができます。                                                    |
| KNEE SLOPE                             | [KSLP]  | ニー機能の傾きを設定します。                                                         |
|                                        | [32]    | -99~9900 範囲内で調整かでさます。                                                  |
|                                        |         | ニー機能の傾さを最大に設定します。<br>ニー機能の傾きを見たにしませ/                                   |
|                                        |         | ー一彼能の傾きを最大にしてクリップさせます。<br>ニー機能の傾きを最大にしてクリップさせます。                       |
| WHITE CLIP                             | [WCLP]  | ホワイトクリップの有効、無効を設定します。                                                  |
| DISABLE                                | [DIS]   | 無効に設定します。                                                              |
| ENABLE                                 | [ENA]   | 有効に設定します。                                                              |
| WHT CLP LV                             | [W LV]  | 高レベル側のクリップレベルを設定します。                                                   |
| <u> </u>                               | 【-78】   | -99~99の範囲内で調整ができます。                                                    |
| BLACK CLIP                             | [BCLP]  | ホワイトクリップ及びニー機能の有効、無効を設定します。                                            |
| DISABLE                                | [DIS]   | 無効に設定します。                                                              |
|                                        | [ENA]   | 有効に設定します。                                                              |
|                                        |         | 低レヘル側のクリッノレヘルを設定します。                                                   |
| <u> </u>                               |         |                                                                        |
|                                        |         | RGBのハランス調整を行います。(カラーコレクション)<br>RGBのハランス調整を行います。                        |
|                                        |         | R成方のホワイトハラノス調金です。<br>-50~50%の筋囲内で 0.1%ステップの調整ができます                     |
| WRITE G                                |         | G成分のホワイトバランス調整です。                                                      |
|                                        | [WT B]  | B成分のホワイトバランス調整です。                                                      |
| BLACK R                                | [BK R]  | R成分のブラックバランス調整です。                                                      |
| └── <u>50.0</u> ~0.0 ~50.0%······      | [0.0]   | -50~50%の範囲内で、0.1%ステップの調整ができます。                                         |
| BLACK G                                | 【BK G】  | G成分のブラックバランス調整です。                                                      |
| BLACK B                                | [ВК В]  | B成分のブラックバランス調整です。                                                      |
| GAMMA R                                | [GM R]  | R成分のガンマ調整を行います。                                                        |
|                                        | [1.00]  | カンマ係数0.4~1.6の範囲内で、0.01ステッフの調整かできます。                                    |
|                                        |         | G成分のガンマ調整を行います。<br>B成分のガンマ調整を行います                                      |
| GAIN R                                 | [GAIR]  | R成分のゲイン調整を行います。                                                        |
| └── <u>-</u> 50.0~0.0 ~50.0%······     | · [0.0] | -50~50%の範囲内で、0.1%ステップの調整ができます。                                         |
| GAIN G                                 | [GAIG]  | G成分のゲイン調整を行います。                                                        |
| GAIN B                                 | [GAIB]  | B成分のゲイン調整を行います。                                                        |
|                                        | [ENBL]  | カラーコレクションの有効・無効設定です。                                                   |
| BOTH                                   | [BOTH]  | カラリメトリの設定に関係なくカラーコレクションを有効にします。                                        |
| 2020                                   | [2020]  | カフリメトリかBT.2020の設定の時、カフーコレクションを有効にします。                                  |
|                                        | [/U9]   | カラウストウから1.709の設定の時、カラーコレクションを有効にします。<br>カラーコレクションを無効にします               |
|                                        | [VPRO]  | 色差信号(YCbCr)のバランス調整を行います。                                               |
|                                        | [LUM]   | 輝度信号の調整を行います。                                                          |
| └── <u>50.0</u> ~0.0~50.0%·······      | [0.0]   | -50~50%の範囲内で、0.1%ステップの調整ができます。                                         |
|                                        | [SAT]   | 色信号の彩度調整を行います。                                                         |
| -50.0~0.0~50.0%                        | 【0.0】   | -50~50%の範囲内で、0.1%ステップの調整ができます。                                         |
| HUE                                    | (HUE)   | 色信号の色相調整を行います。                                                         |
|                                        | [0.0]   | -180~180%の範囲内で、0.1%ステップの調整ができます。<br>「客座信日のオフトル」調整を行います。                |
|                                        |         | 輝度信号のオノセット調整を行いより。 -50~50%の範囲内で 0.1%ステップの調整ができます                       |
|                                        |         | -30-30-30-30-30-30-30-30-30-30-30-30-30-                               |
|                                        |         | 040~160の範囲内で、001%ステップの調整ができます。                                         |
| SHARPNESS                              | [SHRP]  | 輪郭補正を行います。                                                             |
| 0 ~2048                                | [0]     | 任意の画質に調整します。通常は0で使用します。                                                |
| FLICKER REDUCTION                      | 【FLIC】  | フリッカーを低減することができます。インターレース出力時に有効です。                                     |
| OFF                                    | [OFF]   | フリッカーを低減機能を無効にします。                                                     |
| V1 LOW                                 | [V 1]   | 垂直方向の周波数帯域を1段狭くし、フリッカーを低減します。                                          |
| V2                                     | [V 2]   | <u> </u>                                                               |
| V3                                     | [V 4]   | <u>半回ハビリンロル数市域で3段次へし、フリンハー</u> を低減しまり。<br>垂直方向の周波数帯域を4段狭く」、フリッカーを低減します |
|                                        | [V 5]   | エロンロルの数帯域を5段狭くし、フリッカーを低減します。                                           |
|                                        | [HV 1]  | 水平垂直方向の周波数帯域を1段狭くし、フリッカーを低減します。                                        |
| HV2                                    | [HV 2]  | 水平垂直方向の周波数帯域を2段狭くし、フリッカーを低減します。                                        |
| HV3                                    | 【HV 3】  | 水平垂直方向の周波数帯域を3段狭くし、フリッカーを低減します。                                        |
| HV4                                    | [HV 4]  | 水平垂直方向の周波数帯域を4段狭くし、フリッカーを低減します。                                        |
| └── HV5_LOW ·····                      | [HV 5]  | 水平垂直方向の周波数帯域を5段狭くし、フリッカーを低減します。                                        |

| - PRES | SET                     | ···· 【PRST】 | プリセットパターンの保存/読み出しを行います。                                                                                                    |
|--------|-------------------------|-------------|----------------------------------------------------------------------------------------------------|
|        | – LOAD                  | …【LOAD】     | 保存したプリセットパターンを読み出します。またはイニシャル値を読み出します。                                                                                                    |
|        | INITIAL                 | 【INIT】      | 初期値のロードを行います。                                                                                                    |
|        | NO                      | [NO]        | 実行せずキャンセルします。                                                                                                    |
|        | YES                     | 【YES】       | 実行します。                                                                                                    |
|        | PRESET1 ·····           | 【PRE1】      | 保存したプリセットパターン1を読み出します。                                                                                                    |
|        | NO                      | [NO]        | 実行せずキャンセルします。                                                                                                    |
|        | YES                     | ····【YES】   | 実行します。                                                                                                    |
|        |                         | [PRE2~8     | 3Jメニュー項目はPRESET1と同じです。保存したプリセットパターン2~8を読み出します。                                                                                                    |
|        | – SĄVE                  | -<br>[SAVE] | プリセットパターンの保存を行います。                                                                                                    |
|        | PRESET1                 | 【PRE1】      | 設定した値をプリセットパターン1に保存します。                                                                                                    |
|        |                         | 【NO】        | 実行せずキャンセルします。                                                                                                    |
|        | YES                     | [YES]       | 実行します。                                                                                                    |
|        |                         | [PRE2~8     | 3】メニュー項目はPRESET1と同じです。設定した値をプリセットパターン2~8に保存します。                                                                                                    |
|        | - START                 | -<br>[STRT] | 記動時の設定です。                                                                                                    |
|        |                         | [CNTI]      | 記動時に雷道波断時の設定を復元します                                                                                                    |
|        |                         |             | 起動時に電源感到時の設定を復先します。                                                                                                    |
|        |                         |             | に動時に「ーノマルにさこのか」してす。<br>お時時に保存したプリセットパターン」た詰み出します。                                                                                                    |
|        |                         |             | に動時に休存したりででののメーシーを認めた回じより。<br>設定サポキャンセル」ます                                                                                                    |
|        |                         |             |                                                                                                    |
|        |                         |             |                                                                                                    |
| 0.407  | PRESE12~8               |             | JJアーユー項日はPRESETIと同しぐり。起動時に休任したフリゼッドバターン2~8を読み出しより。                                                                                                    |
|        | EM                      | [SYS]       | システムに関する合理設定を行います。                                                                                                    |
|        |                         | [OFMI]      | 出力信号の映像フォーマットを設定します。                                                                                                    |
|        |                         | ···· [59i]  | 1080//59.94フォーマットで出力します。※2                                                                                                    |
|        |                         | ···· [50i]  | 1080//50フォーマットで出力します。※3                                                                                                    |
|        | 1080p/59 A              | [59pA]      | 1080p/59.94 Level-Aフォーマットでエリします。※2                                                                                                    |
|        | 1080p/59 B              | [59pB]      | 1080p/ 59.94 Level-Bノオーマットでエリしより。※2                                                                                                    |
|        | 1080p/50 A              | [50pA]      | 1080p/50 Level-Aフォーマットで出力します。※3                                                                                                    |
|        | 1000 <sub>2</sub> Γ (02 |             | $1000p/30 \text{ Level-B} / 3 = \sqrt{9} \text{ Cm} / 3 \text{ Cm} / 3 = \sqrt{9} \text{ Cm} / 3 = \sqrt{9}  $ |
|        | 1080sF/23               |             | 1060psF/23.96フォーマットで出力します。※2                                                                                                    |
|        | 1000-F / 24             |             | 1000  psr/247  J = 4  Jr  Cm  J  Cs  J  s  %  S                                                                                                    |
|        | 1000sF/29               |             |                                                                                                    |
|        | 1080p/23                |             | 1080月/23.98フォーマットで出力します。※2                                                                                                    |
|        |                         |             | 1080p/24フォーマットで出力します。※3                                                                                                    |
|        |                         | [23p]       | 1000月/2007/21 マリーマットが2160ヵ/59 94/29 97/23 98のとき 映像を出力! ます                                                                                                    |
|        |                         |             | ※3 入力映像フォーマットが2160p/30.34/23.37/23.300/25/26、映像を出力します。                                                                                                    |
|        | - OUTPUT MODE ······    | [MODE]      | 入力信号が不完全な時の振る舞いを設定します。                                                                                                    |
|        | - NO OPERATE            | 【NOP】       | 特別な処理をしません。不完全な映像が出力されます。                                                                                                    |
|        | BLACK ·····             | ····【BLK】   | ダウンコンバート出力を黒味にします。                                                                                                    |
|        | AUTO DDA                | 【AUTO】      | ダウンコンバート出力、DDA出力を自動で切り替えます。                                                                                                    |
|        |                         | [DDA]       | DDA出力に固定します。                                                                                                    |
|        | - REFERENCE             | ·····【REF】  | リファレンス信号モードを選択します。                                                                                                    |
|        |                         | ···· 【ESUB】 | リファレンス信号を筐体内バスから受信します。                                                                                                    |
|        |                         | [LDIR]      | 本線映像信号をリファレンス信号として使用します。                                                                                                    |
|        |                         | GEN]        | システムに合わせてゲンロックタイミングを調整します                                                                                                    |
|        |                         |             | 水平位置を設定します。+2199(3G Level B:+4399)の範囲で全ポジション移動可(dot)                                                                                                    |
|        | V:0                     | [V·]        | 垂直位置を設定します。+1124の範囲で全ポジション移動可。(INF)                                                                                                    |
|        | – DISPLAY               | [DISP]      | 2回に置こしたこのが。コーローの中国にマートックコントの、コーロークののです。<br>OUT1-4のキャラクター表示オン/オフを設定します。                                                                                                    |
|        | ON                      | [ON]        | MENUボタンを押したとき、OUT1-4にキャラクター表示します。                                                                                                    |
|        | OFF                     | [OFF]       | キャラクター表示を禁止します。                                                                                                    |
|        | - DOWN CLOSS            |             | OUTPUT MODEがAUTO, HOLD DDA時のDOWN C 出力を設定します。                                                                                                    |
|        |                         | [NOP]       | ダウンコンバート出来ない入力信号が乱わた信号で出力されます                                                                                                    |
|        | BLACK                   | ···· [BLAC] | ダウンコンバートできない入力信号時、強制的に里出力します。                                                                                                    |
|        | DDA                     | [DDA]       | ダウンコンバートできない入力信号(3G/HD/SD-SDI)時、強制的にスルー出力します。                                                                                                    |
|        |                         |             | (MENU->INFO->VER->SOFT->MPU 02.00以降表示されます。)                                                                                                    |
|        | - 2-3PULL DOWN          | [אח ופ]     | 1080p/23 or 1080sE/23入力 1080i/59 or 1080i/29中力時のプルダウン方式を選切します                                                                                                    |
|        |                         | L' LOW      | (MENU->INFO->VER->SOFT->MPII 01 03以降表示されます。)                                                                                                    |
| I      | ON                      | [ON]        | 23方式のプルダウンを行います。                                                                                                    |
|        | OFF                     | [OFF]       | 2224方式のプルダウンを行います。                                                                                                    |
|        |                         |             |                                                                                                    |

| — | ANC              | [ANC]    | アンシラリデータに関する設定を行います。                                                                              |
|---|------------------|----------|---------------------------------------------------------------------------------------------------|
|   | SELECT SUB       | [SUB]    | 通過させるアンシラリーデータの入力信号のSUB IMAGEを選択します。                                                              |
|   | SUB 1~SUB 4      | [SUB1]   | SUB IMAGE1~4の範囲で選択します。                                                                            |
|   | AUDIO EN         | [AUD]    | 出力エンベデッド音声における音声グループのイネーブル設定です。全2グループ8音声。                                                         |
|   | GP1              | 【GP1】    | 音声グループ1のイネーブル設定です。                                                                                |
|   | ON, OFF          | (ON)     | ONにすると音声グループ1が有効、OFFにすると無効になります。                                                                  |
|   | GP2              | GP2      | 音声グループ2のイネーブル設定です。                                                                                |
|   |                  | [AUDE]   | 音声パケット検知の有効/無効の設定です。                                                                              |
|   | ON               | (ON)     | 音声パケットが無いときにERRORを発行します。                                                                          |
|   | OFF              | (OFF)    | 音声パケット検知を無効に設定します。                                                                                |
|   | VANC A           | [VACA]   | 通過させるVANC Aの取得元、挿入先のラインを設定をします。                                                                   |
|   | PICKUP FRAME     | [PUFR]   | 通過させるVANC Aの取得元のラインを指定します。                                                                        |
|   | OFF、009L~20~041L | ·【040L】  | VANC Aの9~41ラインを選択可。                                                                               |
|   | INSERT ODD       | [ISOD]   | 通過させるVANC Aの挿入先のODDラインを指定します。※1                                                                   |
|   | OFF, 009L~020L   | [OFF]    | VANC Aの9~20ラインを選択可。                                                                               |
|   | INSERT EVEN      | [ISEV]   | 通過させるVANC Aの挿入先のEVENラインを指定します。※1                                                                  |
|   | OFF、571L~583L    | ·【OFF】   | VANC Aの571~583ラインを選択可。                                                                            |
|   | INSERT FRAME     | [ISFR]   | 通過させるVANC Aの挿入先のラインを指定します。※2                                                                      |
|   | OFF、009L~041L    | [OFF]    | VANC Aの9~41ラインを選択可。                                                                               |
|   | VANC B ·····     | [VACB]   | 通過させるVANC Bの取得元、挿入先のラインを設定をします。                                                                   |
|   | PICKUP FRAME     | [PUFR]   | 通過させるVANC Bの取得元のラインを指定します。                                                                        |
|   | OFF、009L~21~041L | ·【041L】  | VANC Bの9~41ラインを選択可。                                                                               |
|   | INSERT ODD       | [ISOD]   | 通過させるVANC Bの挿入先のODDラインを指定します。※1                                                                   |
|   | OFF、009L~020L    | ·【OFF】   | VANC Aの9~20ラインを選択可。                                                                               |
|   | INSERT EVEN      | (ISEV)   | 通過させるVANC Bの挿入先のEVENラインを指定します。※1                                                                  |
|   | OFF、571L~583L    | ·【OFF】   | VANC Bの571~583ラインを選択可。                                                                            |
|   | INSERT FRAME     | (ISFR)   | 通過させるVANC Bの挿入先のラインを指定します。※2                                                                      |
|   | OFF、009L~041L    | OFF]     | VANC Bの9~41ラインを選択可。                                                                               |
|   |                  |          | ※1 出力信号が3G-SDI Level-B、及びインターレース、セグメントフレーム構造の信号の時適用。<br>※2 出力信号がプログレッシブ信号(3G-SDI Level-Bを除く)の時適用。 |
|   |                  | 【TC】     | ATC(9ラインに挿入されているVITC)を通過させることができます。                                                               |
|   | ON               | [ON]     | ATCを通過させます。                                                                                       |
|   | OFF              | [OFF]    | ATCを通過させません。                                                                                      |
|   | PRGRSV DLY       | ·【PDLY】  | プログレッシブ信号入力時、出力の遅延量を設定します。                                                                        |
|   | 2FRAME           | [2FRM]   | プログレッシブ信号入力時、映像/音声出力遅延を2フレームにします。                                                                 |
|   | 1FRAME           | [1FRM]   | プログレッシブ信号入力時、映像/音声出力遅延を1フレームにします。                                                                 |
|   | SR LV META       | · [SRMT] | SR Live METADATA の読み込みを設定します。                                                                     |
|   |                  |          | (HLG Liveオプション有りのみ表示されます。)                                                                        |
|   | ONCE             | · 【ONCE】 | 一度だけ入力メタデータを反映させます。                                                                               |
|   |                  | · 【CNTN】 | 継続的に入力メタデータを反映させ続けます。                                                                             |
|   |                  |          |                                                                                                   |

| - CONFIG       | 【CFG】        | 本体の各種設定を行います。                               |
|----------------|--------------|---------------------------------------------|
| REMOTE ·····   | 【REM】        | 接点制御のオルタネイト/トリガーを選択します。                     |
| OFF            | 【OFF】        | 接点制御を禁止します。                                 |
| ALTERNATE      | 【ALT】        | 接点をオルタネイト制御にします。(FRZ1~4のみ、オルタネイト設定に変更します)   |
| TRIGGER        | ······【TRIG】 | 接点をトリガー制御にします。                              |
| REMOTE IN      | 【RIN】        | 接点入力のピンアサインを行います。                           |
| PIN1           | 【PIN1】       | REMOTE入力1のピンアサインを行います。                      |
| OFF            | 【OFF】        | 無効にします。                                     |
| DDA            | ······【DDA】  | OUT1-4の出力を強制的に分配出力に切り替えます。                  |
| BLACK ······   | ·····【BLAK】  | ダウンコンバート出力をブラックにします。                        |
| BT.709         | 【ВТ70】       | BT.709の色域の信号を入力し、色域変換せずBT.709の色域で出力します。     |
| BT.2020        | 【BT20】       | BT.2020の色域の信号を入力し、BT.709の色域に変換します。          |
| PRESET1 ······ | ·····【PRE1】  | プリセット1の設定をテンポラリーエリアに読み込みます。                 |
| PRESET2 ······ | 【PRE2】       | プリセット2の設定をテンポラリーエリアに読み込みます。                 |
| PRESET3 ······ | 【PRE3】       | プリセット3の設定をテンポラリーエリアに読み込みます。                 |
| PRESET4 ······ | 【PRE4】       | プリセット4の設定をテンポラリーエリアに読み込みます。                 |
| PRESET5        | 【PRE5】       | プリセット5の設定をテンポラリーエリアに読み込みます。                 |
| PRESET6 ······ | 【PRE6】       | プリセット6の設定をテンポラリーエリアに読み込みます。                 |
| PRESET7 ······ | 【PRE7】       | プリセット7の設定をテンポラリーエリアに読み込みます。                 |
| PRESET8 ······ | 【PRE8】       | プリセット8の設定をテンポラリーエリアに読み込みます。                 |
| — 1080i/59     | ······【59i】  | 出力フォーマットを強制的に1080i/59.94にします。               |
| 1080i/50       | ······【50i】  | 出力フォーマットを強制的に1080i/50にします。                  |
| 1080p/59 A     | 【59pA】       | 出力フォーマットを強制的に1080p/59.94 Level-Aにします。       |
| 1080p/59 B     | 【59pB】       | 出力フォーマットを強制的に1080p/59.94 Level-Bにします。       |
| 1080p/50 A     | 【50pA】       | 出力フォーマットを強制的に1080p/50 Level-Alcします。         |
| 1080p/50 B     | 【50pB】       | 出力フォーマットを強制的に1080p/50 Level-Bにします。          |
| 1080sF/23      | ······【23sF】 | 出力フォーマットを強制的に1080psF/23.98にします。             |
| 1080sF/24      | ······【24sF】 | 出力フォーマットを強制的に1080psF/24にします。                |
| 1080sF/29      | 【29sF】       | 出力フォーマットを強制的に1080psF/29.97にします。             |
| 1080p/23       | 【23p】        | 出力フォーマットを強制的に1080p/23.98にします。               |
| 1080p/24       | 【24p】        | 出力フォーマットを強制的に1080p/24にします。                  |
| 1080p/29       | 【29p】        | 出力フォーマットを強制的に1080p/29.97にします。               |
| PIN2~4         | [PIN2]       | メニュー項目はPIN1と同じです。 ※PIN2~4の工場出荷時設定は、全てOFFです。 |
|                |              |                                             |

|                   |                  | 】 接点出力のピンアサインを行います。                               |
|-------------------|------------------|---------------------------------------------------|
| POUT1             | 【POU1】           | REMOTE出力1のピンアサインを行います。                            |
| OFF               |                  | 無効にします。                                           |
| INPUT             | ERR ······【IERR】 | 入力信号断エラーのTALLY出力。                                 |
| — DDA             | 【DDA】            | OUT1-4の出力モードがDDA(分配)時にMAKEします。                    |
| REF EI            | RR ····· [RERR]  | リファレンス信号入力断、またはリファレンスフォーマット異常を検知してエラー出力。          |
| - OPER/           | ATION            | 起動後動作中のTALLY出力。                                   |
| BLACK             | ( [BLAK]         | 黒味出力時のTALLY出力。                                    |
| BT.202            | 20 【BT20】        | BT.2020⇒BT.709の色域変換有効時のTALLY出力。                   |
| PRESE             | T1               | プリセット1の設定で動作中にTALLY出力。                            |
| PRESE             | T2 [PRE2]        | プリセット2の設定で動作中にTALLY出力。                            |
| PRESE             | T3 [PRE3]        | プリセット3の設定で動作中にTALLY出力。                            |
| PRESE             | T4               | プリセット4の設定で動作中にTALLY出力。                            |
| PRESE             | T5 [PRE5]        | プリセット5の設定で動作中にTALLY出力。                            |
| PRESE             | T6               | プリセット6の設定で動作中にTALLY出力。                            |
| PRESE             | ET7              | プリセット7の設定で動作中にTALLY出力。                            |
| PRESE             | ET8 [PRE8]       | プリセット8の設定で動作中にTALLY出力。                            |
| 1080i/            | 59 ·····【59i】    | 出力フォーマットが1080i/59に設定されている時のTALLY出力。               |
| — 1080i/          | 50 ·····【50i】    | 出力フォーマットが1080i/50に設定されている時のTALLY出力。               |
|                   | ′59 A【59pA】      | 出カフォーマットが1080p/59 Aに設定されている時のTALLY出力。             |
|                   | ′59 B【59pB】      | 出力フォーマットが1080p/59 Bに設定されている時のTALLY出力。             |
|                   | ′50 A【50pA】      | 出カフォーマットが1080p/50 Aに設定されている時のTALLY出力。             |
|                   | ′50 B【50pB】      | 出カフォーマットが1080p/50 Bに設定されている時のTALLY出力。             |
| — 1080sF          | 7/23 【23sF】      | 出力フォーマットが1080sF/23に設定されている時のTALLY出力。              |
| — 1080sF          | /24 ····· 【24sF】 | 出力フォーマットが1080sF/24に設定されている時のTALLY出力。              |
|                   | /29 ····· 【29sF】 | 出力フォーマットが1080sF/29に設定されている時のTALLY出力。              |
|                   | 23【23p】          | 出力フォーマットが1080p/23に設定されている時のTALLY出力。               |
|                   | ′24【24p】         | 出力フォーマットが1080p/24に設定されている時のTALLY出力。               |
| 1080p/            | 29【29p】          | 出力フォーマットが1080p/29に設定されている時のTALLY出力。               |
| POUT2~4           | 【POU2】           | ┃ メニュー項目はPOUT1と同じです。※POUT2~4の工場出荷時設定は、全てOFFです。    |
| SNMP              | 【SNMP            | 】 SNMP制御に関する設定です。                                 |
| ON                | 【ON】             | SNMPによるリモート制御を行います。                               |
| OFF               | [OFF]            | SNMPによるリモート制御を禁止します。※SNMPトラップは禁止されません。            |
|                   | 【VALM            | 】 入力信号の異常を検知した時、Vbus筐体の接点アラーム端子に出力することができます。      |
| ON                |                  | Vbus筐体の接点アラーム(電源、FAN異常時に出力)とOR出力されます。             |
|                   |                  | ※UHC-70Uの冷却FANの異常を検知した時は、常にVbusの接点アラームに出力されます。    |
| OFF               |                  | Vbus筐体の接点アラーム端子に出力しません。                           |
| PANEL             |                  | MCP-01F、-01FL、-02H、02HL、またはGPI-70Bを接続する時の設定を行います。 |
| MCP               |                  | MCP-01F、-01FL、-02H、02HLを接続します。                    |
| GPI70B            | 【GPI7】           | GPI-70Bを接続します。                                    |
| GPI70B IN         | [GP7I]           | GPI-70Bと接続した際の、接点入力のピンアサインを設定します。                 |
| IN01              | 【IN01】           | GPI-70Bの接点入力1(PIN1)のピンアサインを設定します。                 |
|                   |                  | ※各ピンの選択項目はREMOTE INと同じです。                         |
| IN16              |                  | GPI-70Bの接点入力16(PIN16)のピンアサインを設定します。               |
| GPI70B OUT ······ | 【GP70】           | GPI-70Bと接続した際の、接点出力のピンアサインを設定します。                 |
|                   | [OU01]           | GPI-70Bの接点出力1(PIN20)のピンアサインを設定します。                |
|                   |                  | ※各ピンの選択項目はREMOTE OUTと同じです。                        |
| OUT16             | 【OU16】           | GPI-70Bの接点出力16(PIN35)のピンアサインを設定します。               |
| — INFO            |                  | モジュールの情報を表示します。                                   |
| VERSION           |                  | ソフトウェア、ハードウェアのバージョンを表示します。                        |
| STATUS            |                  | 各種ステータスを表示します。                                    |
|                   | [SRLV]           | 入力されているSR Live METADATAの内容を表示します。                 |
| ※メニューツリー内の 灰色で    | 細掛けした部分けて提!      | (HLG Liveオブション有りのみ表示されます。)<br>H 荷時のデフォルト設定になります   |

※メニューツリー内の、灰色で網掛けした部分は工場出荷時のテフォルト設定になりま 【】内の文字は、モジュール正面の表示器に表示される文字を示します。

### 3. 各機能の説明

# (1) VIDEO

MENU→VIDEOを選択するとOUT1-4の出力に、下記のメニュー画面が表示されます。 ここでは映像の画質に関する設定を行います。VIDEOの階層下の設定については、PRESET1~8 に保存することができます。VIDEOの階層下で行う作業は常にテンポラリーエリア(直接画像に反 映される一時的な領域)に対するものですので、大切な設定はプリセットパターンとして8種類登録 することができます。プリセットパターンについては本書P-14「4. 操作方法」の[3. 各機能の説 明] "(2)PRESET"の項を参照してください。

| VIDEO  | $\rightarrow$ | BYPASS      | OFF |
|--------|---------------|-------------|-----|
| PRESET |               | REFERRED    | ON  |
| SYSTEM |               | IN OETF     |     |
| ANC    |               | COLORIMTRY  |     |
| CONFIG |               | LOOK        |     |
| INFO   |               | BLACK COMP  |     |
|        |               | BLACK LVL   |     |
|        |               | HDR GAIN    |     |
|        |               | GAMMA       |     |
|        |               | KNEE        |     |
|        |               | COL CORRECT |     |
|        |               |             |     |

4.3.1 VIDEOメニュー図

1)BYPASS

HDR変換、色変換プロセスのバイパス設定を行います。

①OFF バイパスOFFを設定します。

②ON バイパスONを設定します。入力されたY/C信号をRGB変換せず出力します。

2) REFERRED

HDR SDR変換時の参照方式を設定します。 ①SCENE(シーンリファード)を設定します。 ②DISPLAY(ディスプレイリファード)を設定します。

3) IN OETF

入力信号のOETFを設定します。出力信号はSDRで出力されます。 ①SDR(スタンダード・ダイナミック・レンジ)を設定します。 ②HLG(ハイブリッド・ログ・ガンマ)を設定します。 ③S-LOG3を設定します。 ④AUTO入力信号のペイロードを検出して自動的に切り替えます。

4) COLORIMTRY (Colorimetry)

カラリメトリー(色域)を設定します。入力のカラリメトリーに適合した設定をしてください。 カラリメトリーを接点制御する際はAUTOに設定しないでください。

①2020BT.2020の色域を入力する時の設定です。UHC-70でBT.2020の色座標を BT.709の色座標に丸め込みます。BT.709で表現できない色については

色の階調が圧縮されるため、色が飽和して見えることがあります。

②709BT.709の色域を入力する時の設定です。色域の変換は行いません。

③AUTO入力信号のペイロードを検出して自動的に2020/709を切り替えます。

- 5)LOOK(HLG Liveオプション追加で表示されます。)
  OETFがHLG/SLOG時のLOOKを設定します。
  ①NATURALを設定します。
  ②LIVEを設定します。
  ③MILDを設定します。
- 6)BLACK COMP(BLACK COMPRESSION)(HLG Liveオプション追加で表示されます。)
   HDR映像に適応されている暗部圧縮機能のON/OFFを設定します。
   ①OFF OFFを設定します。
   ②ON ONを設定します。

7) BLACK LVL(BLACK LEVEL)

黒レベルを設定します。

①INPUT 入力信号の黒レベルを-99.9~99.9の範囲で調整します。
 ②OUTPUT 出力信号の黒レベルを-99.9~99.9の範囲で調整します。

8) HDR (High Dynamic Range) GAIN

HDR→SDR変換時のゲイン量を設定します。 100%~566%で調整できます。値が大きいほどHDRのダイナミックレンジを含みます。 オンスクリーン表示にはパーセント表示とともに0.0dB~-15.0dBを表示します。 ARIB TR-B43に記載される [100%SDR信号を75%HLGIに割り当てるスケーリングゲイン]の設定は 2) REFFERRED SCENE(シーン参照型)設定時 318%(-10.05dB) 2) REFFERRED DISPLAY(ディスプレイ参照型)設定時 203%(-6.15dB) となります。

9) GAMMA

①入力側(INPUT)のSDRガンマテーブルSTANDARD1からSTANDARD7を設定します。
 OETFがSDRの時に適用されます。
 ②出力側(OUTPUT)のSDRガンマテーブルSTANDARD1からSTANDARD7を設定します。
 ③STEP 出力側のSDRガンマの強度を設定します。
 ④LEVEL R 出力側のSDRガンマの強度を微調整します。赤

⑤LEVEL G 出力側のSDRガンマの強度を微調整します。緑

⑥LEVEL B 出力側のSDRガンマの強度を微調整します。青

⑦LEVEL M 出力側のSDRガンマの強度を微調整します。全体

10) KNEE

ニー機能を設定します。

①KNEE ENA 二一機能(②③④項目)をENABLEで有効DISABLEで無効に設定します。

 ②KNEE POINT 二一機能の折れ点の位置を設定します。-99~99まで1ステップで 調整できます。

③KNEE SLOPE 二一機能の傾きを設定します。-99~99まで1ステップで調整できます。 設定値が小さいほど折れ角が大きくなります。

④KNEE MAX 二一機能の傾きを最大設定します。

ONを設定するとKNEE SLOPEが最大となりクリップします。

⑤WHITE CLIP ホワイトクリップをENABLEで有効、DISABLEで無効に設定します。

⑥WHT CLP LVL ホワイトクリップレベル(高レベル側)のクリップレベルを設定します。 -99~99まで1ステップで調整できます。

⑦BLACK CLIP ブラッククリップ機能をENABLEで有効、DISABLEで無効に設定します。

⑧BLK CLP LV ブラッククリップレベル(低レベル側)のクリップするレベルを設定します。
 -99.9~99.9まで0.1ステップで調整できます。

11) COL CORRECT (Color Correction)

RGBの調整を行います。

>BOTHカラリメトリーの設定に関係なくカラーコレクションを有効にします。

>2020カラリメトリーがBT.2020の設定の時、カラーコレクションを有効にします。 カラリメトリーがBT.709の設定の時、カラーコレクション設定は無効です。

>709カラリメトリーがBT.709の設定の時、カラーコレクションを有効にします。 カラリメトリーがBT.2020の設定の時、カラーコレクション設定は無効です。

>OFFカラーコレクションを無効にします。

12) VID PROCESS (Video Process)

色差信号(YPbPr)の調整を行います。

①LUMINANCE 輝度成分を0.1%ステップ±50%の範囲で調整できます。

②SATURATION 彩度を0.1%ステップ±50%の範囲で調整できます。

③HUE 色相を0.1度ステップ±180度の範囲で調整できます。

④SETUP セットアップを0.1%ステップ±50%の範囲で調整できます。

(5)Y GAMMA 輝度信号ガンマの調整を0.40~1.60まで0.01ステップで調整できます。

13) SHARPNESS

輪郭補正を行います。0~2048の範囲で調整できます。通常は0で使用します。数値を大きく していくと、映像がシャープになる反面、ざらつき感が増します。任意の画質に調整してください。

14) FLREDUCTION (Flicker Reduction)

インターレースで出力した時の、フリッカーを軽減する機能です。垂直方向の通過周波数帯域を 制限することでフリッカーを軽減します。特にインターレース出力時に有効で、V3~V5に設定する ことを推奨します。インターレース出力時のフリッカーの度合いは、使用するモニターの性能(I/P 変換処理)で大きく左右されます。フリッカーリダクションの効果を的確に判断するには、CRTモニ ターを使用すると良いです。

プログレッシブで出力する場合は通常OFFで使用しますが、ダウンコンバートした画質のギラギラ 感を抑えたいときにも有効です。その際は垂直・水平方向の通過周波数帯域を制限することでギ ラギラ感を抑制することができます。

①V1~5 垂直方向の周波数帯域を5段階で制限し、フリッカーを低減します。
 数字が大きくなるほどフリッカー低減効果が強くなります。
 インターレース出力時はV3~V5の設定を推奨します。

②HV1~5 垂直・水平方向の周波数帯域を5段階で制限し、フリッカーを低減します。
 数字が大きくなるほどフリッカー低減効果が強くなります。
 垂直方向だけでなく水平方向の帯域も制限することで、画質全体をソフトにします。

(2) PRESET

MENU→PRESETを選択するとOUT1-4の出力に、下記のメニュー画面が表示されます。 ここではプリセットに関する設定を行います。

| I |        |               |       |         |  |
|---|--------|---------------|-------|---------|--|
|   | VIDEO  | $\rightarrow$ | LOAD  | INITIAL |  |
|   | PRESET |               | SAVE  | PRESET1 |  |
|   | SYSTEM |               | START | PRESET2 |  |
|   | ANC    |               |       | PRESET3 |  |
|   | CONFIG |               |       | PRESET4 |  |
|   | INFO   |               |       | PRESET5 |  |
|   |        |               |       | PRESET6 |  |
|   |        |               |       | PRESET7 |  |
| 1 |        |               |       | PRESET8 |  |
|   |        |               |       |         |  |

4.3.3 PRESETメニュー図

オンスクリーンメニュー上にある"VIDEO"の階層下の設定をプリセットパターンとして8種類登録 (SAVE)できます。登録したプリセットパターンは電源を遮断しても保持されます。登録したプリセッ トはメニュー操作(LOAD)、または接点で読み出すことができます。

### 1)LOAD

登録済みのプリセットパターンをテンポラリーエリア(画像に反映される一時的な領域)に読み 出します。

| テンポラリーエリアにある設定(VIDEOの階層下の設定値)をリセットします。 |
|----------------------------------------|
| プリセット1の設定をテンポラリーエリアに読み出します。            |
| プリセット2の設定をテンポラリーエリアに読み出します。            |
| プリセット3の設定をテンポラリーエリアに読み出します。            |
| プリセット4の設定をテンポラリーエリアに読み出します。            |
| プリセット5の設定をテンポラリーエリアに読み出します。            |
| プリセット6の設定をテンポラリーエリアに読み出します。            |
| プリセット7の設定をテンポラリーエリアに読み出します。            |
| プリセット8の設定をテンポラリーエリアに読み出します。            |
|                                        |

### 2)SAVE

テンポラリーエリアの設定(VIDEOの階層下の設定)をプリセットパターン1~4に登録します。

| 1PRESET1         | テンポラリーエリアの設定をプリセットパターン1に登録します。 |
|------------------|--------------------------------|
| 2PRESET2         | テンポラリーエリアの設定をプリセットパターン2に登録します。 |
| ③PRESET3         | テンポラリーエリアの設定をプリセットパターン3に登録します。 |
| <b>④</b> PRESET4 | テンポラリーエリアの設定をプリセットパターン4に登録します。 |
| 5PRESET5         | テンポラリーエリアの設定をプリセットパターン5に登録します。 |
| 6PRESET6         | テンポラリーエリアの設定をプリセットパターン6に登録します。 |
| ⑦PRESET7         | テンポラリーエリアの設定をプリセットパターン7に登録します。 |
| 8PRESET8         | テンポラリーエリアの設定をプリセットパターン8に登録します。 |

3)START

電源起動時に任意のプリセットパターンをテンポラリーエリアに自動的に読み出します。

(1)CONTINUE 電源遮断時のテンポラリーエリアの設定を継続(復元)します。 2 INITIAL 電源投入時、常にテンポラリーエリアの設定をリセットします。 ③PRESET1 電源投入時、PRESET1の設定をテンポラリーエリアに読み出します。 ④PRESET2 電源投入時、PRESET2の設定をテンポラリーエリアに読み出します。 電源投入時、PRESET3の設定をテンポラリーエリアに読み出します。 **(5)**PRESET3 電源投入時、PRESET4の設定をテンポラリーエリアに読み出します。 6 PRESET4 **⑦**PRESET5 電源投入時、PRESET5の設定をテンポラリーエリアに読み出します。 (8) PRESET6 電源投入時、PRESET6の設定をテンポラリーエリアに読み出します。 **9**PRESET7 電源投入時、PRESET7の設定をテンポラリーエリアに読み出します。 **10**PRESET8 電源投入時、PRESET8の設定をテンポラリーエリアに読み出します。

## (3)SYSTEM

MENU→SYSTEMを選択するとOUT1-4の出力に、下記のメニュー画面が表示されます。 ここではシステムに関する設定を行います。

| VIDEO | 50<br>59 A<br>59 B<br>50 A<br>50 B<br>723<br>724<br>729<br>23 |
|-------|---------------------------------------------------------------|
|-------|---------------------------------------------------------------|

4.3.4 SYSTEMメニュー図

1) OUT FORMAT

出力の映像フォーマットを設定します。出力の映像フォーマットに適合したリファレンス信号を 入力してください。

| ①1080i/59              | 1080i/59.94の信号を出力します。<br>入力可能なフォーマットは2160p/59.94/29.97/23.98です。<br>リファレンス信号は525i BBS、または1080i/59.94の3値SYNCに対応。      |
|------------------------|----------------------------------------------------------------------------------------------------|
| ②1080i/50              | 1080i/50の信号を出力します。<br>入力可能なフォーマットは2160p/50/25/24です。<br>リファレンス信号は625i BBS、または1080i/50の3値SYNCに対応。                     |
| 31080p/59 A            | 1080p/59 Level-A信号を出力します。<br>入力可能なフォーマットは2160p/59.94/29.97/23.98です。<br>リファレンス信号は525i BBS、または1080i/59.94の3値SYNCに対応。  |
| ( <b>4</b> )1080p∕59 B | 1080p/59 Level-Bの信号を出力します。<br>入力可能なフォーマットは2160p/59.94/29.97/23.98です。<br>リファレンス信号は525i BBS、または1080i/59.94の3値SYNCに対応。 |

| (5)1080p/50 A | 1080p/50 Level-A信号を出力します。<br>入力可能なフォーマットは2160p/50/25/24です。<br>リファレンス信号は625i BBS、または1080i/50の3値SYNCに対応。                                                                                             |
|---------------|----------------------------------------------------------------------------------------------------|
| ⑥1080р/50 В   | 1080p/50 Level-B信号を出力します。<br>入力可能なフォーマットは2160p/50/25/24です。<br>リファレンス信号は625i BBS、または1080i/50の3値SYNCに対応。                                                                                             |
| ⑦1080sF/23    | 1080psF/23.98の信号を出力します。<br>入力可能なフォーマットは2160p/59.94/29.97/23.98です。<br>リファレンス信号は1080psF/23.98の3値SYNCに対応。<br>Vbus-70C筐体のリファレンス分配機能を使用した場合(REF SUB設定)、<br>525i BBS、または1080i/59.94の3値SYNCに対応。           |
| ⑧1080sF/24    | 1080psF/24の信号を出力します。<br>入力可能なフォーマットは2160p/50/25/24です。<br>リファレンス信号は1080psF/24の3値SYNCに対応。                                                                                                    |
| 91080sF/29    | 1080psF/29.97の信号を出力します。<br>入力可能なフォーマットは2160p/59.94/29.97/23.98です。<br>リファレンス信号は525i BBS、または1080i/59.94の3値SYNCに対応。                                                                                   |
| ₪1080p/23     | 1080p/23.98の信号を出力します。<br>入力可能なフォーマットは2160p/59.94/29.97/23.98です。<br>リファレンス信号は1080psF/23.98、1080p/23.98の3値SYNCに対応。<br>Vbus-70C筐体のリファレンス分配機能を使用した場合(REF SUB設定)、<br>525i BBS、または1080i/59.94の3値SYNCに対応。 |
| ①1080p/24     | 1080p/24の信号を出力します。<br>入力可能なフォーマットは2160p/50/25/24です。<br>リファレンス信号は1080psF/24、1080p/24の3値SYNCに対応。                                                                                                    |
| 1080p/29      | 1080p/29.97の信号を出力します。<br>入力可能なフォーマットは2160p/59.94/29.97/23.98です。<br>リファレンス信号は525i BBS、または1080i/59.94、1080p/29.97の3値SYNCに<br>対応。                                                                     |

※ リファレンス信号を筐体のリファレンスバスから供給する場合の注意。 Vbus-70シリーズ筐体のモデルによっては、625i、1080i/50のSYNCに対応しておりません。

2) OUTPUT MODE

OUT1-4の出力信号の振る舞いを設定します。OUT1-4端子はダウンコンバート出力以外に、 入力信号を変換せず分配出力(DDA)する機能を備えます。

- NO OPERATE 特別な処理を行いません。信号が抜けた場合、黒味、または ノイズまじりの画像が表示されます。DDA出力することはありません。
- ②BLACK 信号が無くなると全面を黒味にします。DDA出力することはありません。

- ③AUTO DDA 2160pの信号が正しく入力されている場合は、ダウンコンバート出力し 2160pの信号以外が入力された時は、自動でDDA出力に切り替わります。 DDA出力時オンスクリーンメニューは表示されません。
- ④HOLD DDA DDAモード固定で出力します。ダウンコンバート出力しません。
   DDA出力時オンスクリーンメニューは表示されません。

#### 3) REFERENCE

リファレンス信号に関する設定を行います。

- ①LINE DIRECT ラインロックで動作します。入力のフォーマットをスキャンするため、 ロックに時間がかかります。出力の位相は不定となります。 モニター用途の設定です。通常運用、及び出力の位相を固定したい場合 は、EXT SUBをご使用ください。
- ②EXT SUB リファレンスロックで動作。Vbus筐体のリファレンスバスからリファレンス 信号を受信します。

#### 4) GENLOCK

疑似的に入力するリファレンス信号の位相を動かすことができます。+方向に動かすと出力位 相がディレイします。マイナス方向に動かすと出力位相がアドバンスします。 EXT REF、REF SUBの設定の時有効です。

①H 水平方向の出力位相を調整します。任意のポジションに移動可能です。

(2)V

垂直方向の出力位相を調整します。任意のポジションに移動可能です。

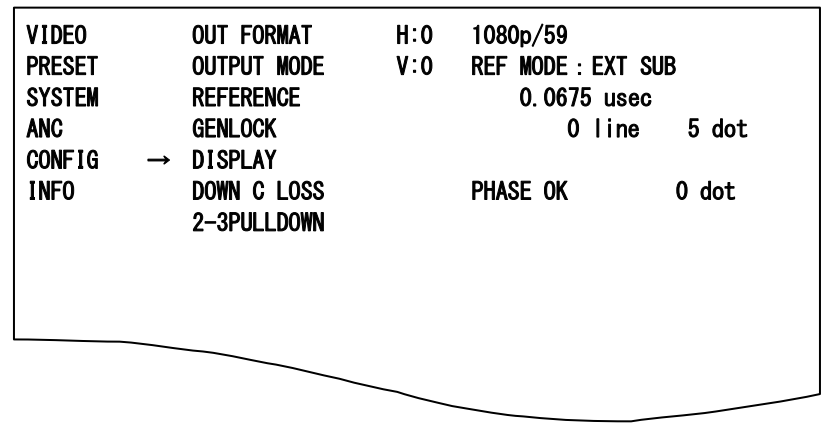

4.3.6.2 GENLOCKメニュー図

左側にはリファレンス信号に対するSDI信号の入力位相を表示しています。 数値が常にインクリメント/デクリメントされている場合は、入力信号が非同期であることを意味 します。UHC-70Uは入力部にFSを内蔵しておりますので、非同期入力でも問題ありません。 "PHASE OK"と表示されます。PHASEのステータスはおおよその目安としてください。 5) DISPLAY

通常、OUT1-4の出力上にオンスクリーンメニューを重畳することができますが、禁止にすることができます。オンスクリーンメニューを非表示で使用する場合、禁止(OFF)の設定にします。

6) DOWN C LOSS

 2) OUTPUT MODEがAUTO DDAまたはHOLD DDAの時にダウンコンバートできないフォーマット が入力されたり、入力断の時にDOWN C.出力端子から出力される信号を設定します。
 NOP 設定時、特に処理されていない乱れた信号が出力されます。
 BLACK 設定時、強制的に全面黒信号を出力します。
 DDA 設定時、入力信号が3G/HD/SD-SDIの場合強制的にスルー出力します。
 (MENU->INFO->VER->SOFT->MPU 02.00以降表示されます。)

7)2-3PULLDOWN

入力信号が1080psF/23.98または1080p/23.98、出力信号が1080i/59.94または1080i/29.97 の時、2-3プルダウン方式のON/OFFを選択できます。 OFFに設定すると2-2-4プルダウン方式が適用されます。

(MENU->INFO->VER->SOFT->MPU 01.03以降表示されます。)

(4) ANC (Ancillary Packet)

MENU→ANCを選択するとOUT1-4の出力に、下記のメニュー画面が表示されます。 ここではアンシラリパケットに関する設定を行います。

| VIDEO  | → | SELECT SUB | SUB | 1 |  |  |
|--------|---|------------|-----|---|--|--|
| PRESET |   | AUDIO EN   | SUB | 2 |  |  |
| SYSTEM |   | AUDIO ERR  | SUB | 3 |  |  |
| ANC    |   | VANC A     | SUB | 4 |  |  |
| CONFIG |   | VANC B     |     |   |  |  |
| INFO   |   | TC EN      |     |   |  |  |
|        |   | PRGRSV DLY |     |   |  |  |
|        |   | <u> </u>   |     |   |  |  |

4.3.4 ANCメニュー図

アンシラリパケット(音声8ch、VANCの任意の2ライン、HANCのVITC)を通過させる機能があり、 通過元の入力信号のSUB IMAGEを指定できます。

VANC信号についてはユーザー定義で、通過元/通過先の2ラインを任意に指定(VANC A、 VANC B)し、通過させることができます。入力信号の構造(フィールド構造、フレーム構造)に 応じて、予め設定した値(フィールド構造の場合ODD/EVENのラインナンバー"9~20、571~ 583"を設定可、フレーム構造の場合はフレームのラインナンバー"9~41"を設定可)が適用さ れます。

| ①SELECT SUB                                                                         | 通過させるアンシラリーデータの入力信号のSUB IMAGEを選択します。<br>SUB IMAGE1~4の範囲で選択します。                                                                                                    |
|-------------------------------------------------------------------------------------|----------------------------------------------------------------------------------------------------|
| ②AUDIO EN                                                                           | UHC-70Uは8音声(2グループ)の出力に対応しています。<br>必要に応じて音声グループの1、または2をディセーブルできます。                                                                                                    |
| ③AUDIO ERR<br>ON<br>OFF                                                             | 音声パケット検知の有効/無効の設定を行います。<br>②の設定でイネーブル設定のグループの音声パケットが無い時に<br>ERRORを発行します。<br>音声パケット検知を無効にします。                                                                                                    |
| ④VANC A<br>PICKUP FRAME<br>INSERT ODD<br>INSERT EVEN<br>INSERT FRAME                | <ul> <li>通過させるVANC A(ユーザー定義の任意の1ライン)の設定を行います。</li> <li>VANC Aの通過元のライン(9~41)を指定。</li> <li>VANC Aの通過先のODDのライン(9~20)を指定。※1</li> <li>VANC Aの通過先のEVENのライン(571~583)を指定。※1</li> <li>VANC Aの通過先のライン(9~41)を指定。※2</li> </ul>                                                     |
| ⑤VANC B<br>PICKUP FRAME<br>INSERT ODD<br>INSERT EVEN<br>INSERT FRAME<br>※1 出力信号が3G- | <ul> <li>通過させるVANC B(ユーザー定義の任意の1ライン)の設定を行います。</li> <li>VANC Bの通過元のライン(9~41)を指定。</li> <li>VANC Bの通過先のODDのライン(9~20)を指定。※1</li> <li>VANC Bの通過先のEVENのライン(571~583)を指定。※1</li> <li>VANC Bの通過先のライン(9~41)を指定。※2</li> <li>-SDI Level-B、及びインターレース、セグメントフレーム構造の信号の時適用。</li> </ul> |
| ※2 出力信号がプロ                                                                          | コグレッシブ信号(3G-SDI Level-Bを除く)の時適用。                                                                                                    |
|                                                                                     |                                                                                                    |

⑥TC EN HANCの9ラインに重畳されているVITCパケットを通過させます。
 TCはリジェネしておりません。FS機能、及びフレーム変換による、
 コマ飛び、コマの重複が発生した際、TCも同じ挙動をします。

 ⑦PRGRSV DLY 入力信号の1フレーム遅延/2フレーム遅延を選択できます。
 12G-SDIのプログレッシブ信号についてはTCIこODD/EVENのフラグが
 1フレーム遅延で出力した場合、ODDのTCがリファレンス信号基準でEVENの タイミングで出力されてしまいますが、出力を2フレーム遅延にすることで回避 することが可能です。

⑧SR LV META SR Live METADATAの読み込みを設定します。
 (HLG Liveオプション追加で表示されます。)
 ONCE 一度だけ入力メタデータを反映します。
 CONTINUOUS 継続的に入力メタデータを反映させ続けます。

CONTINUOUS設定時は一部のメニュー設定が選択できなくなります。

選択できない項目

- •VIDEO->REFERRED
- VIDEO->IN OETF
- •VIDEO->COLORIMETRY
- VIDEO->LOOK
- VIDEO->BLACK COMPRESSION
- VIDEO->BLACK LEVEL
- •VIDEO->HDR GAIN
- •VIDEO->GAMMA
- •VIDEO->KNEE->KNEE ENABLE
- •VIDEO->KNEE->KNEE POINT
- •VIDEO->KNEE->KNEE SLOPE
- •VIDEO->KNEE->KNEE MAX
- ·VIDEO->KNEE->WHITE CLIP
- •VIDEO->KNEE->WHITE CLIP LEVEL

以上

# (5)CONFIG

MENU→CONFIGを選択するとOUT1-4の出力に、下記のメニュー画面が表示されます。 ここでは外部制御に関する設定を行います。

| VIDEO<br>PRESET<br>System<br>Anc | <b>→</b> | REMOTE<br>Remote in<br>Remote out<br>SNMP | OFF<br>ALTERNATE<br>TRIGGER |  |
|----------------------------------|----------|-------------------------------------------|-----------------------------|--|
| CONFIG                           |          | Vbus ALARM                                |                             |  |
| INFO                             |          | PANEL                                     |                             |  |
|                                  |          | GPI70B IN                                 |                             |  |
|                                  |          | GPI70B OUT                                |                             |  |

4.3.5 CONFIGメニュー図

# 1)REMOTE

接点制御を行う際の方式、オルタネイト制御(レベル制御)/トリガー制御(パルス制御) を選択します。

| 10FF        | 外部接点制御を行いません。   |
|-------------|-----------------|
| 2 ALTERNATE | オルタネイト制御を選択します。 |
| ③TRIGGER    | トリガー制御を選択します。   |

# 2) REMOTE IN

接点制御する項目を選択し、GPI端子の4つのピンに割り振ります。

| ①PIN1~4            | 下記の機能をPIN1~4に割り振ることができます。                                                    |
|--------------------|------------------------------------------------------------------------------|
| 〈OFF〉              | 使用しません。                                                                      |
| <dda></dda>        | OUT1-4の出力を強制的に分配出力に切り替えます。                                                   |
| <b>〈BLACK〉</b>     | ダウンコンバート出力を黒味にします。                                                           |
| 〈BT.709〉           | カラリメトリーの変換を行いません。<br>MENU→SYSTEM→COLORIMTRYの設定はAUTO以外にしてください。                |
| 〈BT.2020〉          | カラリメトリーの変換(BT.2020→BT.709)を行います。<br>MENU→SYSTEM→COLORIMTRYの設定はAUTO以外にしてください。 |
| 〈PRESET1〉          | PRESET1の内容をテンポラリーエリアに読み出します。                                                 |
| 〈PRESET2〉          | PRESET2の内容をテンポラリーエリアに読み出します。                                                 |
| 〈PRESET3〉          | PRESET3の内容をテンポラリーエリアに読み出します。                                                 |
| 〈PRESET4〉          | PRESET4の内容をテンポラリーエリアに読み出します。                                                 |
| 〈PRESET5〉          | PRESET5の内容をテンポラリーエリアに読み出します。                                                 |
| 〈PRESET6〉          | PRESET6の内容をテンポラリーエリアに読み出します。                                                 |
| 〈PRESET7〉          | PRESET7の内容をテンポラリーエリアに読み出します。                                                 |
| 〈PRESET8〉          | PRESET8の内容をテンポラリーエリアに読み出します。                                                 |
| <b>〈1080i∕59〉</b>  | 出力フォーマットを1080i/59.94にします。                                                    |
| <b>〈1080i∕50〉</b>  | 出力フォーマットを1080i/50にします。                                                       |
| <1080p∕59 A>       | 出力フォーマットを1080p/59.94 Level-Aにします。                                            |
| <1080p∕59 B>       | 出力フォーマットを1080p/59.94 Level-Bにします。                                            |
| <1080p∕50 A>       | 出力フォーマットを1080p/50 Level-Aにします。                                               |
| <1080p∕50 B>       | 出力フォーマットを1080p/50 Level-Bにします。                                               |
| <b>〈1080sF∕23〉</b> | 出力フォーマットを1080psF/23.98にします。                                                  |
| <b>〈1080sF∕24〉</b> | 出力フォーマットを1080psF/24にします。                                                     |
| <b>〈1080sF∕29〉</b> | 出力フォーマットを1080psF/29.97にします。                                                  |
| <1080p/23>         | 出力フォーマットを1080p/23.98にします。                                                    |
| <1080p/24>         | 出力フォーマットを1080p/24にします。                                                       |
| <1080p/29>         | 出力フォーマットを1080p/29.97にします。                                                    |

3) REMOTE OUT

接点出力する項目を選択し、GPI端子の4つのピンに割り振ります。

| ①POUT1~4 | 下記の機能をPOUT1~4に割り振ることができます。 |
|----------|----------------------------|
| 〈OFF〉    | 使用しません。                    |

〈INPUT ERR〉 SDI信号の入力エラーを検出します。主に同期コードを監視しています。 CRCエラー、パケットエラー等の軽微なエラーは省きます。

〈DDA〉 OUT1-4の出力モードがDDA(分配)時にMAKEします。

〈REF ERR〉 リファレンス信号が抜けた時エラーと判断します。

〈OPERATION〉電源起動後、入力信号分配出力かダウンコンバート出力が 開始されると接点がMAKEします。

- 〈BLACK〉 UHC-70Uによって黒味が出力されている期間、接点がMAKEします。 入力信号の黒味検出ではありません。
- 〈BT.2020〉 UHC-70UがBT.2020モードで動作している時、接点がMAKEします。 OPENでBT.709モードを示します。
- 〈PRESET1〉 PRESET1の内容がテンポラリーエリアに展開されると接点がMAKEします。 テンポラリーエリアに展開後、VIDEO設定を変更すると接点は解除されます。
- 〈PRESET2〉 PRESET2の内容がテンポラリーエリアに展開されると接点がMAKEします。 テンポラリーエリアに展開後、VIDEO設定を変更すると接点は解除されます。
- 〈PRESET3〉 PRESET3の内容がテンポラリーエリアに展開されると接点がMAKEします。 テンポラリーエリアに展開後、VIDEO設定を変更すると接点は解除されます。
- 〈PRESET4〉 PRESET4の内容がテンポラリーエリアに展開されると接点がMAKEします。 テンポラリーエリアに展開後、VIDEO設定を変更すると接点は解除されます。
- 〈PRESET5〉 PRESET5の内容がテンポラリーエリアに展開されると接点がMAKEします。 テンポラリーエリアに展開後、VIDEO設定を変更すると接点は解除されます。
- 〈PRESET6〉 PRESET6の内容がテンポラリーエリアに展開されると接点がMAKEします。 テンポラリーエリアに展開後、VIDEO設定を変更すると接点は解除されます。
- 〈PRESET7〉 PRESET7の内容がテンポラリーエリアに展開されると接点がMAKEします。 テンポラリーエリアに展開後、VIDEO設定を変更すると接点は解除されます。
- 〈PRESET8〉 PRESET8の内容がテンポラリーエリアに展開されると接点がMAKEします。 テンポラリーエリアに展開後、VIDEO設定を変更すると接点は解除されます。
- 〈1080i/59〉 出力のフォーマットが1080i/59.94の時、接点がMAKEします。
- <1080i/50 出力のフォーマットが1080i/50の時、接点がMAKEします。
- 〈1080p/59 A〉 出力のフォーマットが1080p/59.94 Level-Aの時、接点がMAKEします。
- 〈1080p/59 B〉 出力のフォーマットが1080p/59.94 Level-Bの時、接点がMAKEします。
- 〈1080p/50 A〉 出力のフォーマットが1080p/50 Level-Aの時、接点がMAKEします。
- 〈1080p/50 B〉 出力のフォーマットが1080p/50 Level-Bの時、接点がMAKEします。
- 〈1080sF/23〉 出力のフォーマットが1080psF/23.98の時、接点がMAKEします。
- 〈1080sF/24〉 出力のフォーマットが1080psF/24の時、接点がMAKEします。
- <1080sF/29〉 出力のフォーマットが1080psF/29.97の時、接点がMAKEします。
- 〈1080p/23〉 出力のフォーマットが1080p/23.98の時、接点がMAKEします。
- <1080p/24〉 出力のフォーマットが1080p/24の時、接点がMAKEします。
- 〈1080p/29〉 出力のフォーマットが1080p/29.97の時、接点がMAKEします。

4)SNMP

SNMPによる外部制御を行う場合、ONの設定にします。OFFに設定するとSNMPによる外部 制御を禁止しますが、SNMPトラップは常に発行されます。 5) Vbus ALARM

入力信号、リファレンス信号の異常を検知した時、Vbus筐体の接点アラーム端子に出力することができます。ONに設定するとVbus筐体の接点アラーム(電源、FAN異常時に出力)とOR出力されます。OFFに設定するとVbus筐体への接点アラーム出力は禁止されますが、例外としてUHC-70UのチップクーリングFANの異常を検知した時は、常にVbusの接点アラームに出力されます。

6)PANEL

UHC-70U背面のPANELコネクターの接続機種を設定します。マルチコントロールパネル MCP-01F、-01FL、-02H、02HLを接続する際はMCPに設定します。接点数拡張用にGPI-70B を接続する際はGPI70Bに設定します。※

# ※設定メニューの"PANEL"の設定を変更した時、モジュールの抜き差しか、電源の再起動を 行ってください。モジュールの抜き差しか、電源の再起動を行うまで、表示器に"RST!"の文 字が表示されます。

7) GPI70B IN

UHC-70U背面のPANELコネクターにGPI-70Bを接続時の入力ピンの機能を設定します。 接点制御する項目を選択し、GPI-70Bの16個の入力ピンに割り振ります。

①IN1~16
 2) REMOTE INと同機能をIN1~16に割り振ることができます。

### 8) GPI70B OUT

UHC-70U背面のPANELコネクターにGPI-70Bを接続時の出力ピンの機能を設定します。 接点出力する項目を選択し、GPI-70Bの16個の出力ピンに割り振ります。

①OUT1~16 3) REMOTE OUTと同機能をOUT1~16に割り振ることができます。

(6) INFO (Information)

MENU→INFOを選択するとOUT1-4の出力に、下記のメニュー画面が表示されます。 ここではバージョン、入力信号に関する情報を見ることができます。

| VIDEO<br>PRESET<br>SYSTEM<br>ANC<br>CONFIG<br>INFO | <b>→</b> | VER<br>STATUS | S(<br>H | DFT<br>ARD |  |  |
|----------------------------------------------------|----------|---------------|---------|------------|--|--|
|                                                    |          |               |         |            |  |  |

#### 4.3.6 INFOメニュー図

1)VER(Version)

ソフトウェアー、ハードウェアーのバージョン情報を確認できます。

- ①SOFT ソフトウェアーのバージョン情報をできます。
- ②HARD ハードウェアーのバージョン情報をできます。

# 2)STATUS

入力信号の有無、VIDEO変換情報、モジュール上のチップクーリングFANの回転率が確認できます。

| VIDEO<br>PRESET<br>SYSTEM<br>ANC<br>CONFIG<br>INFO | VER<br>Status | IN FMT :<br>OUT FMT :<br>MODE: NO C<br>BYPASS<br>REFERRED<br>OETF<br>COLORIMETF | 2160p/59<br>1080i/59<br>OPERATE<br>: OFF<br>: SCENE<br>: HLG ->SDR<br>RY:2020 ->709 | FAN<br>Ok | STATUS<br>92% |
|----------------------------------------------------|---------------|---------------------------------------------------------------------------------|-------------------------------------------------------------------------------------|-----------|---------------|
|                                                    |               | LOOK                                                                            | : NATURAL                                                                           |           |               |

4.3.6 STATUS メニュー図

チップクーリングFANの回転率が60%を下回るとOK→ERRに表記が変わります この時、UHC-70Uを実装しているVbus筐体より、接点アラーム信号が出力されます。 また、本体正面のディスプレイに"FAN ERR"と表示されます。 3) SR LIVE (HLG Liveオプション追加で表示されます。)

入力信号に重畳されたSR Live METADATAの内容を確認できます。

| VIDE0<br>PRESET | VER<br>PHASE | STATUS:DETECTED   |                 |
|-----------------|--------------|-------------------|-----------------|
| SYSTEM          | PAY LOAD     | OETF = HLG        | KNEE = OFF      |
| ANC             | STATUS       | TRANS MTX=2020    | Knee PNT =95.8% |
| CONFIG          | SR LIVE      | COL GAMAT=WIDE-BC | KNEE SLP =0.2   |
| INFO            |              | CONV MODE=ON      | KNEE SAT =0FF   |
|                 |              | HDR LOOK=NATURAL  | KN SAT LV =0.5  |
|                 |              | BLK CMP = OFF     | WHT CLIP = OFF  |
|                 |              | SDR GAIN=-6.0dB   | WHT LEVEL=107.5 |
|                 |              |                   |                 |

4.3.7 SRLIVE メニュー図

最上部のSTATUS部に入力メタデータが受信されているとき[DETECTED]受信出来ない時 [NOT DETECTED]が表示されます。

本器で対応している機能については白色表示、非対応機能についてはグレー表示されます。

# 5. 外部インターフェース

# 1. GPI 端子

本体背面に、12ピン接点入出力のGPI端子があります。 接点制御によりプリセット、カラリメトリー、出力フォーマット等を切り替えられます。 また、インプットエラー、リファレンスエラー等のアラーム情報を接点で出力することができます。

| ピン番 | I/O | 信号   | 機能                     |
|-----|-----|------|------------------------|
| 1   | Ι   | 接点入力 | プリセット切替、フォーマット切り替え制御等  |
| 2   | Ι   | 接点入力 | プリセット切替、フォーマット切り替え制御等  |
| 3   | Ι   | 接点入力 | プリセット切替、フォーマット切り替え制御等  |
| 4   | Ι   | 接点入力 | プリセット切替、フォーマット切り替え制御等  |
| 5   | -   | -    | 未使用                    |
| 6   | -   | GND  | 信号 GND                 |
| 7   | 0   | 接点出力 | プリセット、フォーマット、アラームのタリー等 |
| 8   | 0   | 接点出力 | プリセット、フォーマット、アラームのタリー等 |
| 9   | 0   | 接点出力 | プリセット、フォーマット、アラームのタリー等 |
| 10  | 0   | 接点出力 | プリセット、フォーマット、アラームのタリー等 |
| 11  | -   | -    | 未使用                    |
| 12  | -   | GND  | 信号 GND                 |

※接点入力をTTL信号で制御する際は、吸い込み電流が12mAまで耐えられるデバイスで駆動してください。 接点出力の絶対最大定格は60V、300mAです。外部抵抗で電流を300mA以下に制限してください。

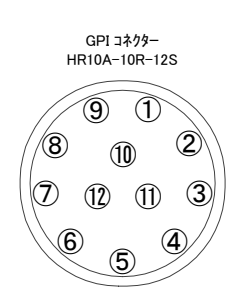

背面から見たピン配列

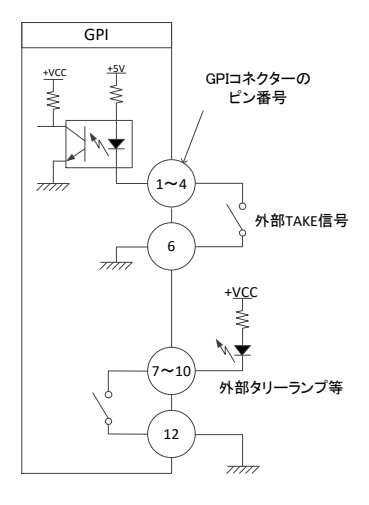

図5.1 GPI端子図

1. MIB データ

Vbus筐体からSNMPでステータス監視を行う時、UHC-70UのMIBデータは、以下の表に対応します。 オブジェクト識別子は、【1.3.6.1.4.1.20120.20.1. [機種コード].1.1.[項番]. [Index]】になります。 (旧識別子は、【1.3.6.1.4.1.20120. [Index]. [項番].0]となります)

例:機種:UHC-70U、項番:3、スロット:1番の場合は【1.3.6.1.4.1.20120.20.1.260.1.1.3.1】となります。

[機種コード] ・・・ 機種毎に番号が割り当てられています。(UHC-70Uは260となります。)

[項番] ・・・ 下記表の項番が入ります。(項番=0ID:2バイト)

[index] ··· スロット番号が入ります。(10スロットタイプの筐体は1~10が入ります。)

MIBデータが変化した時は【TRAP】が発生します。(SNMPまたはWebserverで更新された項番は【TRAP】が発生 しません。)※SNMPおよびSNMP TRAPの詳細はVbus筐体の取扱説明書を参照してください。

## 表の内容

アクセス ··· R/0=ReadOnly、R/W=Read/Writeを表します。

TRAP ・・・ MIBデータが変化してトラップが発生する物を[O]で表します。

※お手持ちのVbus筐体がSNMP対応したものか分からない場合、筐体のシリアルナンバーを確認し、当社までお問い合わせください。

| 項番   | オブジェクト識別子                | アク<br>セス | バイト<br>数 | 内容                                                                                                    | 実装例                                                                                                 | SYNTAX  | TRAP |
|------|--------------------------|----------|----------|----------------------------------------------------------------------------------------------------|----------------------------------------------------------------------------------------------------|---------|------|
| 1    | uhc70uPid                | R/O      | 80       | プログラム情報                                                                                                    | 製品コード UHC-70U<br>会社名 VIDEOTRON Corp<br>バージョン 01.00.00 R00<br>製造日 2017/11/30 Thu<br>時 Build-10:31:16 | STRING  |      |
| 3    | uhc70uKcode              | R/O      | 4        | 機種コード=260                                                                                                    | 260 = 0x104                                                                                         | INTEGER |      |
| 40   | uhc70uHard1              | R/O      | 4        | LCA のバージョン情報<br>英数字 2 文字                                                                                                    | ″∨0"=0x5630                                                                                         | INTEGER |      |
| 1001 | uhc70uRefInputStatu<br>s | R/O      | 4        | REF IN STATUS<br>0= REF 入力なし<br>2=REF 入力あり                                                                                                    | REF 入力あり<br>2                                                                                       | INTEGER | 0    |
| 1002 | uhc70uLineInStatus       | R/O      | 4        | LINE IN STATUS<br>0=入力あり<br>1=未入力もしくは入力異常                                                                                                    | 入力あり<br>0                                                                                           | INTEGER | 0    |
| 1007 | uhc70uFormatSelect       | R/W      | 4        | 設定されている出力 FORMAT<br>0=1080i59<br>1=1080i50<br>2=1080p59<br>3=1080p59b<br>4=1080p50<br>5=1080p50b<br>6=1080sF24<br>7=1080sF23<br>8=1080p24<br>9=1080p23<br>10=1080sF29<br>11=1080p29 | FORMAT 設定<br>1080p59.94 B<br>3                                                                      | INTEGER | 0    |

| 項番   | オブジェクト識別子         | アク<br>セス | バイト<br>数 | 内容                                                                                                    | 実装例                         | SYNTAX  | TRAP |
|------|-------------------|----------|----------|----------------------------------------------------------------------------------------------------|-----------------------------|---------|------|
| 1009 | uhc70uRefSel      | R/W      | 4        | 設定されているリファレンス<br>1 = LINE_DIRECT<br>2 = EXT_SUB                                                                              | EXT_SUB 選択<br>2             | INTEGER | 0    |
| 1010 | uhc70uGenlockPosH | R/W      | 4        | GENLOCK H の設定値                                                                                                    | H:960<br>960                | INTEGER | 0    |
| 1011 | uhc70uGenlockPosV | R/W      | 4        | GENLOCK V の設定値                                                                                                    | V:10<br>10                  | INTEGER | 0    |
| 1014 | uhc70uFanStatus   | R/O      | 4        | ファンステータス<br>基板上の冷却 FAN の回転数<br>を監視します。<br>0=OK<br>1=No Good                                                                  | 正常時 0<br>異常時 1              | INTEGER | 0    |
| 1015 | uhc70uDistribute  | R/W      | 4        | OUTPUT MODE 設定<br>OUT1-4 の出カモードを表しま<br>す                                                                                     | DOWN CONVERT 時 0<br>DDA 時 1 | INTEGER | 0    |
| 1016 | uhc70uErrorStatus | R/O      | 4        | エラーステータス<br>ANC MENU SELECT SUB で選<br>択され AUDIO EN で ON 設定の<br>グ ループ音 声が 無 いときエ<br>ラーを検知します。<br>0=OK<br>2=audio packet error | エラーなし時 0<br>音声パケット異常時 2     | INTEGER | 0    |
| 1021 | uhc70uLuminance   | R/W      | 4        | 輝度設定値<br>-50.0~50.0%<br>(設定値の 10 倍の整数で表<br>記)                                                                                | 工場出荷時設定 0.0%                | INTEGER | 0    |
| 1022 | uhc70uSaturation  | R/W      | 4        | 彩度設定値<br>-50.0~50.0%<br>(設定値の 10 倍の整数で表<br>記)                                                                                | 工場出荷時設定 0.0%                | INTEGER | 0    |
| 1023 | uhc70uHue         | R/W      | 4        | 色相設定値<br>-180.0~180.0 <sup>°</sup><br>(設定値の 10 倍の整数で表<br>記)                                                                  | 工場出荷時設定 0.0°                | INTEGER | 0    |
| 1024 | uhc70uSetup       | R/W      | 4        | セットアップ設定値<br>-50.0~50.0%<br>(設定値の 10 倍の整数で表<br>記)                                                                            | 工場出荷時設定 0.0%                | INTEGER | 0    |
| 1025 | uhc70uGammaY      | R/W      | 4        | 輝度ガンマ設定値<br>0.40~1.60<br>(設定値の 100 倍の整数で表<br>記)                                                                              | 工場出荷時設定 1.00                | INTEGER | 0    |
| 1031 | uhc70uWhiteBalR   | R/W      | 4        | Red ホワイトバランス設定値<br>-50.0~50.0%<br>(設定値の 10 倍の整数で表<br>記)                                                                      | 工場出荷時設定 0.0%                | INTEGER | 0    |
| 1032 | uhc70uWhiteBalG   | R/W      | 4        | Green ホワイトバランス設定値<br>-50.0~50.0%<br>(設定値の 10 倍の整数で表<br>記)                                                                    | 工場出荷時設定 0.0%                | INTEGER | 0    |
| 1033 | uhc70uWhiteBalB   | R/W      | 4        | Blue ホワイトバランス設定値<br>-50.0~50.0%<br>(設定値の 10 倍の整数で表<br>記)                                                                     | 工場出荷時設定 0.0%                | INTEGER | 0    |

| 項番   | オブジェクト識別子       | アクセス | バイト<br>数 | 内容                                                                                | 実装例                               | SYNTAX  | TRAP |
|------|-----------------|------|----------|-----------------------------------------------------------------------------------|-----------------------------------|---------|------|
| 1034 | uhc70uBlackBalR | R/W  | 4        | Red ブラックバランス設定値<br>-50.0~50.0%<br>(設定値の 10 倍の整数で表<br>記)                           | 工場出荷時設定 0.0%                      | INTEGER | 0    |
| 1035 | uhc70uBlackBalG | R/W  | 4        | Green ブラックバランス設定値<br>-50.0~50.0%<br>(設定値の 10 倍の整数で表<br>記)                         | 工場出荷時設定 0.0%                      | INTEGER | 0    |
| 1036 | uhc70uBlackBalB | R/W  | 4        | Blue ブラックバランス設定値<br>-50.0~50.0%<br>(設定値の 10 倍の整数で表<br>記)                          | 工場出荷時設定 0.0%                      | INTEGER | 0    |
| 1037 | uhc70uGammaR    | R/W  | 4        | Red ガンマ設定値<br>0.40~1.60<br>(設定値の 100 倍の整数で表<br>記)                                 | 工場出荷時設定 1.00                      | INTEGER | 0    |
| 1038 | uhc70uGammaG    | R/W  | 4        | Green ガンマ設定値<br>0.40~1.60<br>(設定値の 100 倍の整数で表<br>記)                               | 工場出荷時設定 1.00                      | INTEGER | 0    |
| 1039 | uhc70uGammaB    | R/W  | 4        | Blue ガンマ設定値<br>0.40~1.60<br>(設定値の 100 倍の整数で表<br>記)                                | 工場出荷時設定 1.00                      | INTEGER | 0    |
| 1040 | uhc70uGainR     | R/W  | 4        | Red ゲイン設定値<br>-50.0~50.0%<br>(設定値の 10 倍の整数で表<br>記)                                | 工場出荷時設定 0.0%                      | INTEGER | 0    |
| 1041 | uhc70uGainG     | R/W  | 4        | Green ゲイン設定値<br>-50.0~50.0%<br>(設定値の 10 倍の整数で表<br>記)                              | 工場出荷時設定 0.0%                      | INTEGER | 0    |
| 1042 | uhc70uGainB     | R/W  | 4        | Blue ゲイン設定値<br>-50.0~50.0%<br>(設定値の 10 倍の整数で表<br>記)                               | 工場出荷時設定 0.0%                      | INTEGER | 0    |
| 1043 | uhc70uOETF      | R/W  | 4        | High Dynamic Range の輝度調<br>整モードの設定<br>0 = SDR<br>1 = HLG<br>2 = SLog3<br>3 = AUTO | SDR 設定時 0<br>HybridLogGamma 設定時 1 | INTEGER | 0    |
| 1044 | uhc70uHDRGain   | R/W  | 4        | HDR のゲイン調整値<br>100~566%                                                           | 工場出荷時設定 100%                      | INTEGER | 0    |
| 1045 | uhc70uBypass    | R/W  | 4        | HDR 変換色変換のバイパス設<br>定<br>0 = OFF<br>1 = ON                                         | OFF 設定時 0                         | INTEGER | 0    |
| 1046 | uhc70uReferred  | R/W  | 4        | 参照方式の設定<br>0 = Scene Referred<br>1 = Display Referred                             | シーンリファード時 0                       | INTEGER | 0    |

| 項番   | オブジェクト識別子             | アクセス | バイト<br>数 | 内容                                                                                                    | 実装例                                          | SYNTAX  | TRAP |
|------|-----------------------|------|----------|----------------------------------------------------------------------------------------------------|----------------------------------------------|---------|------|
| 1047 | uhc70uLook            | R/W  | 4        | LOOK とブラックコンプレッショ<br>ン機能の設定<br>0 = NATURAL<br>1 = LIVE※<br>2 = MILD※<br>16=NATURAL&BLACK<br>COMP ※<br>17= LIVE & BLACK COMP.<br>※<br>18= MILD & BLACK COMP.<br>※<br>※:HLG Live オプション | NATURAL 設定時 0                                | INTEGER | 0    |
| 1051 | uhc70uPreset          | R/W  | 4        | プリセットの読み込み<br>0 = 該当無し(Read 時)<br>初期値(Write 時)<br>1-8 = PRESET1-8<br>複数の PRESET が同じ設定<br>時は一致する一番小さい番<br>号が Read されます。                                                               | 初期値の読み込み 0 (Write)<br>PRESET1 の読み込み 1(Write) | INTEGER | 0    |
| 1061 | uhc70uOutputMode      | R/W  | 4        | MENU-SYSTEM-<br>OUTPUT MODE の設定<br>0 = noOperation<br>1 = black<br>2 = autoDDA<br>3 = holdDDA                                                                                        | noOperation 設定時 0                            | INTEGER | 0    |
| 1062 | uhc70uDisplay         | R/W  | 4        | DISPLAY の設定<br>0 = off<br>1 = on                                                                                                    | ON 設定時 0                                     | INTEGER | 0    |
| 1063 | uhc70uDownCnvLos<br>s | R/W  | 4        | DOWN C LOSS の設定<br>0 = noOperation<br>1 = black<br>2 = dda                                                                                                    | DDA 設定時 2                                    | INTEGER | 0    |
| 1064 | uhc70uPullDown        | R/W  | 4        | 2−3PULLDOWN の設定<br>0 = 2−3pulldown<br>1 = 2−2−2−4pulldown                                                                                                    | 2-3PULLDOWN 設定時 0                            | INTEGER | 0    |
| 1065 | uhc70uSelectSub       | R/W  | 4        | SELECT SUB の設定<br>0 = subImage1<br>1 = subImage2<br>2 = subImage3<br>3 = subImage4                                                                                                   | subImage1 設定時 0                              | INTEGER | 0    |
| 1066 | uhc70uAudioEnable     | R/W  | 4        | AUDIO ENABLE の設定<br>0 = group10nGroup20n<br>1 = group10ffGroup20n<br>2 = group10nGroup20ff<br>3 = group10ffGroup20ff                                                                 | GROUP1,2 両方 ENABLE 時 0                       | INTEGER | 0    |
| 1067 | uhc70uAudioErr        | R/W  | 4        | AUDIO ERROR の設定<br>0 = on<br>1 = off                                                                                                    | ON 設定時 0                                     | INTEGER | 0    |
| 1068 | uhc70uVAncAPickup     | R/W  | 4        | ANC A PICKUP FRAME の設<br>定<br>0 = off<br>1-33 = line9-line41                                                                                                    | 20line 設定時 12                                | INTEGER | 0    |
| 1069 | uhc70uVAncAInsOdd     | R/W  | 4        | ANC A INSERT ODD の設定<br>0 = off<br>1−12 = line9−line20                                                                                                    | OFF 設定時 0                                    | INTEGER | 0    |

| 項番   | オブジェクト識別子         | アクセス | バイト<br>数 | 内容                                                           | 実装例           | SYNTAX  | TRAP |
|------|-------------------|------|----------|--------------------------------------------------------------|---------------|---------|------|
| 1070 | uhc70uVAncAInsEvn | R/W  | 4        | ANC A INSERT EVEN の設定<br>0 = off<br>1-13 = line571-line583   | OFF 設定時 0     | INTEGER | 0    |
| 1071 | uhc70uVAncAInsFrm | R/W  | 4        | ANC A INSERT FRAME の設<br>定<br>0 = off<br>1-33 = line9-line41 | OFF 設定時 0     | INTEGER | 0    |
| 1072 | uhc70uVAncBPickup | R/W  | 4        | ANC B PICKUP FRAME の設<br>定<br>0 = off<br>1-33 = line9-line41 | 21line 設定時 13 | INTEGER | 0    |
| 1073 | uhc70uVAncBInsOdd | R/W  | 4        | ANC B INSERT ODD の設定<br>0 = off<br>1-12 = line9-line20       | OFF 設定時 0     | INTEGER | 0    |
| 1074 | uhc70uVAncBInsEvn | R/W  | 4        | ANC B INSERT EVEN の設定<br>0 = off<br>1-13 = line571-line583   | OFF 設定時 0     | INTEGER | 0    |
| 1075 | uhc70uVAncBInsFrm | R/W  | 4        | ANC B INSERT FRAME の設<br>定<br>0 = off<br>1-33 = line9-line41 | OFF 設定時 0     | INTEGER | 0    |
| 1076 | uhc70uTimeCodeEna | R/W  | 4        | TC ENABLE の設定<br>0 = on<br>1 = off                           | ON 定時 0       | INTEGER | 0    |
| 1077 | uhc70uPrgrsvDly   | R/W  | 4        | PRGRSV DLY の設定<br>0 = 2frame<br>1 = 1frame                   | 1frame 設定時 1  | INTEGER | 0    |
| 1078 | uhc70uRemoteMode  | R/W  | 4        | REMOTE MODE の設定<br>0 = off<br>1 = alternate<br>2 = trigger   | trigger 設定時 2 | INTEGER | 0    |

| 項番 | オブジェクト識別子                   | アクセス | バイト<br>数 | 内容                                                                                                    | 実装例                                                                                                    | SYNTAX  | TRAP |
|----|-----------------------------|------|----------|----------------------------------------------------------------------------------------------------|----------------------------------------------------------------------------------------------------|---------|------|
| 項番 | オブジェクト識別子<br>uhc70uRemoteIn | R/W  | 4        | 内容           REMOTE IN の設定<br>bit0-7 PIN1<br>bit8-15 PIN2<br>bit16-23 PIN3<br>bit24-31 PIN4           0x00 = OFF<br>0x01 = DDA<br>0x02 = BLACK<br>0x03 = BT.090<br>0x04 = BT.2020<br>0x05 = PRESET1<br>0x06 = PRESET2<br>0x07 = PRESET3<br>0x08 = PRESET4<br>0x09 = PRESET5<br>0x0a = PRESET6<br>0x0b = PRESET7<br>0x0c = PRESET8<br>0x0d = 1080i/59<br>0x0e = 1080i/59<br>0x0e = 1080i/59<br>0x0f = 1080p/59 A<br>0x10 = 1080p/59 B<br>0x11 = 1080p/50 B<br>0x13 = 1080sF/23<br>0x24 = 1080sF/24<br>0x25 = 1080p/23<br>0x27 = 1080p/24<br>0x28 = 1080p/29 | PIN1 (こ PRESET1         PIN2 (こ PRESET2         PIN3 (こ PRESET3         PIN4 (こ PRESET4         を割り当てた場合         0x08070605(hex)=134678021(d         ec) | INTEGER | O    |

| 項番   | オブジェクト識別子       | アクセス | バイト<br>数 | 内容                                                                                                    | 実装例                                                                                                    | SYNTAX  | TRAP |
|------|-----------------|------|----------|----------------------------------------------------------------------------------------------------|----------------------------------------------------------------------------------------------------|---------|------|
| 1080 | uhc70uRemoteOut | R/W  | 4        | REMOTE OUT の設定<br>bit0-7 POUT1<br>bit8-15 POUT2<br>bit16-23 POUT3<br>bit24-31 POUT4<br>0x00 = OFF<br>0x01 = INPUT ERR<br>0x02 = DDA<br>0x03 = REF ERR<br>0x04 = OPERATION<br>0x05 = BLACK<br>0x06 = BT.2020<br>0x07 = PRESET1<br>0x08 = PRESET2<br>0x09 = PRESET3<br>0x0a = PRESET4<br>0x0b = PRESET5<br>0x0c = PRESET5<br>0x0c = PRESET6<br>0x0d = PRESET7<br>0x0e = PRESET8<br>0x0f = 1080i/59<br>0x10 = 1080i/59<br>0x10 = 1080i/50<br>0x11 = 1080p/59 A<br>0x24 = 1080p/50 B<br>0x25 = 1080sF/23<br>0x26 = 1080sF/24<br>0x29 = 1080p/29 | POUT1 に PRESET1<br>POUT2 に PRESET2<br>POUT3 に PRESET3<br>POUT4 に PRESET4<br>を割り当てた場合<br>0x0a090807(hex)=168364039(d<br>ec) | INTEGER | 0    |
| 1081 | uhc70uSnmpCtrl  | R/O  | 4        | SNMP 制御の設定<br>0 = on<br>1 = off                                                                                                    | ON 設定時 0                                                                                                    | INTEGER | 0    |
| 1082 | uhc70uVbusAlarm | R/W  | 4        | VbusALARM の設定<br>0 = on<br>1 = off                                                                                                    | ON 設定時 0                                                                                                    | INTEGER | 0    |
| 1083 | uhc70uCtrlPanel | R/W  | 4        | パネルの設定<br>0 = MCP<br>1 = GPI70                                                                                                    | MCP 設定時 0                                                                                                    | INTEGER | 0    |
| 1084 | uhc70uGpi70In1  | R/W  | 4        | GPI IN1-4の設定<br>bit0-7 GPI IN1<br>bit8-15 GPI IN 2<br>bit16-23 GPI IN 3<br>bit24-31 GPI IN 4<br>設定内容は 1079 REMOTE<br>INと同じ                                                                                                    | 1079 REMOTE IN と同じ                                                                                                    | INTEGER | 0    |
| 1085 | uhc70uGpi70In2  | R/W  | 4        | GPI IN5-8 の設定<br>bit0-7 GPI IN5<br>bit8-15 GPI IN6<br>bit16-23 GPI IN7<br>bit24-31 GPI IN8<br>設定内容は 1079 REMOTE<br>INと同じ                                                                                                    | 1079 REMOTE IN と同じ                                                                                                    | INTEGER | 0    |

| 項番   | オブジェクト識別子       | アクセス | バイト<br>数 | 内容                                                                                                    | 実装例                 | SYNTAX  | TRAP |
|------|-----------------|------|----------|----------------------------------------------------------------------------------------------------|---------------------|---------|------|
| 1086 | uhc70uGpi70In3  | R/W  | 4        | GPI IN9-12の設定<br>bit0-7 GPI IN9<br>bit8-15 GPI IN10<br>bit16-23 GPI IN11<br>bit24-31 GPI IN12<br>設定内容は 1079 REMOTE<br>IN と同じ     | 1079 REMOTE IN と同じ  | INTEGER | 0    |
| 1087 | uhc70uGpi70In4  | R/W  | 4        | GPI IN13-16 の設定<br>bit0-7 GPI IN13<br>bit8-15 GPI IN14<br>bit16-23 GPI IN15<br>bit24-31 GPI IN16<br>設定内容は 1079 REMOTE<br>IN と同じ  | 1079 REMOTE IN と同じ  | INTEGER | 0    |
| 1088 | uhc70uGpi70Out1 | R/W  | 4        | GPI OUT1-4の設定<br>bit0-7 GPI IN1<br>bit8-15 GPI IN2<br>bit16-23 GPI IN3<br>bit24-31 GPI IN4<br>設定内容は 1080 REMOTE<br>OUTと同じ        | 1080 REMOTE OUT と同じ | INTEGER | 0    |
| 1089 | uhc70uGpi70Out2 | R/W  | 4        | GPI OUT5-8 の設定<br>bit0-7 GPI IN5<br>bit8-15 GPI IN6<br>bit16-23 GPI IN7<br>bit24-31 GPI IN8<br>設定内容は 1080 REMOTE<br>OUTと同じ       | 1080 REMOTE OUT と同じ | INTEGER | 0    |
| 1090 | uhc70uGpi70Out3 | R/W  | 4        | GPI OUT9-12の設定<br>bit0-7 GPI IN9<br>bit8-15 GPI IN10<br>bit16-23 GPI IN11<br>bit24-31 GPI IN12<br>設定内容は 1080 REMOTE<br>OUTと同じ    | 1080 REMOTE OUT と同じ | INTEGER | 0    |
| 1091 | uhc70uGpi70Out4 | R/W  | 4        | GPI OUT13-16 の設定<br>bit0-7 GPI IN13<br>bit8-15 GPI IN14<br>bit16-23 GPI IN15<br>bit24-31 GPI IN16<br>設定内容は 1080 REMOTE<br>OUTと同じ | 1080 REMOTE OUT と同じ | INTEGER | 0    |

ディップスイッチの操作により、設定を工場出荷時に戻すことができます。 ディップスイッチはSW2という名称で下図の位置にあります。

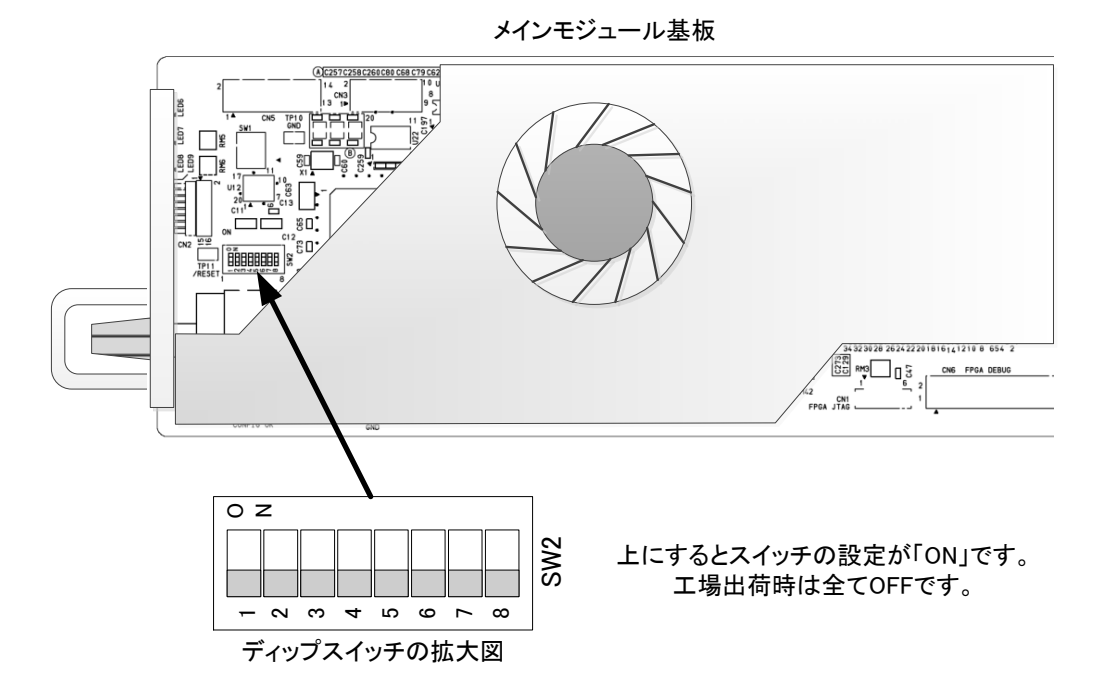

配置図 7-1 ディップスイッチ

ディップスイッチに割り当てられている機能は下記の通りです。

| 番号  | 状態  | 設定内容                |
|-----|-----|---------------------|
| 1~7 | OFF | テスト用。全てOFFにしてご使用くださ |
|     |     | い。                  |
| 8   | ON  | 設定内容を工場出荷設定にします。    |

・ディップスイッチの8番がONの状態で起動すると、初期化を開始します。

注意! ディップスイッチの8番は、設定終了後、電源を落として必ずOFFに戻してください。 ONにしたままですと、電源投入時、常に設定がクリアされます。

# 8. トラブルシューティング

トラブルが発生した場合の対処方法です。 (文中の→は対処方法を示しています)

- 現象電源が入らない。
- 原因・筐体正面の電源スイッチはON側になっていますか?
   ・筐体の電源ケーブルのプラグはコンセントに挿入されていますか?
   ・筐体のヒューズは切れていませんか?
   →もし交換してすぐにヒューズが切れるようであれば直ちに使用を中止し、 弊社へお問い合わせください。
- 現象 まったく動作しない。
- 原因・筐体の電源ケーブルは接続されていますか?
   ・筐体の電源スイッチはON側になっていますか?
   ・メインモジュールは正しく挿入されていますか?
- 現象 映像がまったく表示されない。
- 原因・入力映像信号は正しいですか?
  - →「3. 各部の名称と働き」を参考にして、コネクターとケーブルが正確に 接続されているかご確認ください。
  - →MENU→INFO→STATUSのメニューを開き、LINE INに信号を検出しているか確認してください。
  - ·入力信号のフォーマットは正しいですか?

ダウンコンバーター出力選択時は、12G-SDI: 2160p/59.94/50(TYPE-1、Y:Cb:Cr = 4:2:2 10bit) 6G-SDI: 2160p/29.97/23.98/25/24(TYPE-2、Y:Cb:Cr = 4:2:2 10bit)信号に対応します。 →MENU→SYSTEM→OUT FORMATの設定を確認してください。

- 現象 映像が乱れる。
- 原因・リファレンス信号は正しく設定されていますか?
  - →本書P-21「4. 操作方法」の[3. 各機能の説明] (3)SYSTEM "5)REFERENCE"の項を 確認してください。
  - ・出力信号フォーマットに適合したリファレンス信号を入力していますか?
  - →本書P-19「4. 操作方法」の[3. 各機能の説明] (3)SYSTEM "1)OUT FORMAT"の項を 確認してください。
- 現象 出力にCRCエラー等のエラーが発生した!
- 原因・本機は、ノイズ/静電気に敏感な部品を使用しています。
   ノイズ/静電気など、使用環境によっては出力信号にCRCエラー等が発生したり
   部品が破損する恐れがあります。
   ご使用する際は、ノイズ/静電気などの対策を行ってご使用ください。

- 現象 映像および音声が正常に出力されない!
- **原因**・SDI信号がSDI INコネクターに入力されていますか? ・メニュー設定または接点制御は合っていますか?
  - ・SDI信号がSDI INコネクターに入力されていますか?
  - ・SDI信号規格は合っていますか?
  - ・INPUT、OUTPUTの接続は間違っていませんか?
  - ・接続しているケーブルは、断線していませんか?
  - ·入力信号のPayload Identifierに問題ありませんか?
  - →入力信号の10ライン目、EAVに続きラインナンバー、CRC直後のY/Clc
     Payload Identifierが挿入されているか確認してください。
  - →接続が正しく、Payload Identifierに問題ない時映像、音声が正常に出力 されない場合は、本体の故障が考えられます。当社までご連絡ください。
- 現象 SNMPからの制御が効かない。
- 原因・SNMP制御が無効になっていませんか?
   →MENU→CONFIG→SNMPの設定をONにしてください。

お問い合わせは、当社までご連絡ください。

| .仕 禄                                                |                                                                                                    |
|-----------------------------------------------------|----------------------------------------------------------------------------------------------------|
| 1. 定格                                               |                                                                                                    |
| 入力信号                                                |                                                                                                    |
| · SDI IN                                            | SMPTE2082−1, SMPTE2081−1, SMPTE424M, SMPTE292M,<br>SMPTE259M−C, EN50083−9準拠     0.8Vp−p/75Ω、BNC 1系紡                                                               |
| 出力信号                                                |                                                                                                    |
| <ul> <li>∙ Down C. OUT</li> <li>• OUT1~4</li> </ul> | SMPTE424M/292M-A準拠、    0.8Vp-p±10%/75Ω、BNC 1系約<br>SMPTE2082-1, SMPTE2081-1, SMPTE424M, SMPTE292M,<br>SMPTE259M-C, EN50083-9準拠 0.8Vp-p ±10%/75Ω、BNC 各1系統           |
| 外部 I/F                                              |                                                                                                    |
| · PANEL<br>· GPI                                    | 2Vp-p/75Ω、 BNC 1系統<br>HR10A-10R-12S、 1系統   接点入力×4、接点出力×4                                                                                                    |
| 映像フォーマット                                            |                                                                                                    |
| · SDI IN                                            | 12G-SDI: 2160p/59.94、2160p/50(TYPE-1、Y:Cb:Cr = 4:2:2 10bit)<br>6G-SDI: 2160p/29.97/25/24/23.98(TYPE-2、Y:Cb:Cr = 4:2:2 10bit)<br>※DDA機能時対応する映像フォーマットは下記「OUT1~4」と同じ |
|                                                     | 〔12G/6G-SDI入力時〕                                                                                                    |
|                                                     | 3G-SDI: 1080p/59.94、1080p/50 (Level-A/Level-B)                                                                                                    |
|                                                     | HD-SDI: 1080i/59.94、1080i/50、1080p/23.98、1080psf/23.98、<br>1080p/24、1080psf/24、1080p/29.97、1080psf/29.97                                                          |
|                                                     | 〔3G/HD/SD-SDI入力時 (スルー出力)〕                                                                                                    |
|                                                     | 3G-SDI: 1080p/60/59.94/50                                                                                                    |
|                                                     | HD-SDI: 1080i/60/59.94/50、1080p/30/29.97/25/24/23.98、                                                                                                    |
|                                                     | 1080psF/30/29.97/25/24/23.98                                                                                                    |
|                                                     | SD-SDI : 525i、625i                                                                                                    |
|                                                     | ※入力SDI信号は前述した12G/6G-SDI以外の3G/HD/SD-SDI信号の場合メニュー<br>OUPUT MODE及びDOWN C LOSS設定に従い入力信号のスルー出力ができます。                                                                   |
|                                                     | ※Down C. OUT スルー出力時 OUT1~4 のDDA分配出力より遅れます。詳細は以下<br>3G:約140ac HD:約280ac SD:約140ac                                                                                  |
|                                                     | ※SD-SDIの入力信号をスルー出力させた場合、信号によってはSMPTEのジッター規定<br>超えることがあるため、SD-SDI信号のスルー出力使用は推奨しておりません。                                                                             |
| • OUT1~4                                            | 12G-SDI: 2160p/60/59.94/50                                                                                                    |
|                                                     | 6G-SDI: 2160p/30/29.97/25/24/23.98                                                                                                    |
|                                                     | 3G-SDI: 1080p/60/59.94/50                                                                                                    |
|                                                     | HD-SDI: 1080i/60/59.94/50、1080p/30/29.97/25/24/23.98、                                                                                                    |
|                                                     | 1080psF/30/29.97/25/24/23.98、720p/60/59.94/50                                                                                                    |
|                                                     | SD-SDI : 525i、625i                                                                                                    |
|                                                     | ※入力信号が NTSC 系(2160p/59.94/29.97/23.98)のフォーマット時、ダウンコンバートし<br>出力信号は NTSC 系のフォーマットのみ対応。入力信号が PAL 系(2160p/50/25/24)の<br>フォーマットの時、出力信号は PAL 系のフォーマットのみ対応。              |
| 質量                                                  | 約0.60kg(コネクターモジュールを含む)                                                                                                    |
| 動作温度                                                | 0~40°C                                                                                                    |
| 動作湿度                                                | 20~80%RH(ただし結露なき事)                                                                                                    |
| 消費雷力                                                | 24.5VA(5V, 4.9A)                                                                                                    |

# 2.性能

.

# 入力特性

| SDI IN    |                                                        |
|-----------|--------------------------------------------------------|
| 分解能       | 10bit                                                  |
| サンプリング周波数 | 12G:594MHz/593.4MHz、6G:297MHz/296.7MHz                 |
|           | 3G:148.5MHz/148.35MHz、HD:74.25MHz/74.17MHz、SD:13.5MHz  |
| 信号振幅      | 0.8Vp-p/75Ω                                            |
| 反射減衰量     | 12G:5.94GHz~11.88GHz,4dB以上、6G:2.97GHz~5.94GHz,7dB以上    |
|           | 3G : 1.485GHz~2.97GHz,10dB以上、HD : 5MHz~1.485GHz,15dB以上 |
|           | SD:5MHz~270MHz,15dB以上                                  |

出力特性

.....

| ・Down C. OUT        |                                                     |
|---------------------|-----------------------------------------------------|
| 分解能                 | 10bit                                               |
| サンプリング周波数           | 3G:148.5MHz/148.35MHz                               |
|                     | HD: 74.25MHz/74.17MHz                               |
| 信号振幅                | 0.8Vp-p ±10%/75Ω                                    |
| 反射減衰量               | 3G:5MHz~1.485GHz,15dB以上/1.485GHz~2.97GHz,10dB以上     |
|                     | HD:5MHz~1.485GHz,15dB以上                             |
| 立ち上がり/立ち下がり時間       | 3G:135ps以下(20%~80%間)、                               |
|                     | HD:270ps以下(20%~80%間)                                |
| オーバーシュート            | 10%以下                                               |
| DCオフセット             | 0V±0.5V以内                                           |
| ジッター特性              |                                                     |
| アライメント              | 3G:0.3UI、HD:0.2UI                                   |
| タイミング               | 3G: 2.0UI、HD: 1.0UI                                 |
| 音声サンプリング周波数         | 48kHz                                               |
| 音声チャンネル数            | 8CH                                                 |
|                     |                                                     |
| • OUT1~4            |                                                     |
| 分解能                 | 10bit                                               |
| サンプリング周波数           | 12G:594MHz/593.4MHz、3G:148.5MHz/148.35MHz、          |
|                     | HD:74.25MHz/74.17MHz、SD:13.5MHz                     |
| 信号振幅                | 0.8Vp-p±10%/75Ω                                     |
| 反射減衰量               | 12G:5.94GHz~11.88GHz,4dB以上、6G:2.97GHz~5.94GHz,7dB以上 |
|                     | 3G:1.485GHz~2.97GHz,10dB以上、HD:5MHz~1.485GHz,15dB以上  |
|                     | SD:5MHz~270MHz,15dB以上                               |
| 立ち上がり/立ち下がり時間       | 12G:45ps以下(20%~80%間)、6G:80ps以下(20%~80%間)、           |
|                     | 3G:135ps以下(20%~80%間)、HD:270ps以下(20%~80%間)、          |
|                     | SD:0.4ns~1.5ns(20%~80%間)                            |
| オーバーシュート            | 10%以下                                               |
| DCオフセット             | 0V±0.5V以内                                           |
| ジッター特性              |                                                     |
| アライメント              | 12G:0.3UI、6G:0.3UI、3G:0.3UI、HD:0.2UI、SD:0.2UI、      |
| タイミング               | 12G:8.0UI、6G:4.0UI、3G:2.0UI、HD:1.0UI、SD:0.2UI       |
| 映像入出力遅延             | 入力信号が同期している場合は1フレーム遅延。                              |
| (ゲンロックポジションH=0、V=0) | 設定により2フレーム遅延も可。                                     |
|                     | 非同期の場合約0.6~1.6フレームの範囲で遅延                            |

| <b>音声入出力遅延</b><br>(ゲンロックポジション H=0、V=0) | 1フレーム遅延。<br>設定により2フレーム遅延も可。                     |
|----------------------------------------|-------------------------------------------------|
| 信号引き込み範囲                               | FS機能内蔵により無制限                                    |
| PANEL                                  | 300m/5C2V<br>※MCP-01F、-01FL、02H、02HL、GPI-70Bに対応 |
| GPI<br>・接点入力<br>・接点出力                  | 12mA最大定格<br>60V/300mA最大定格                       |

# 10. ブロック図

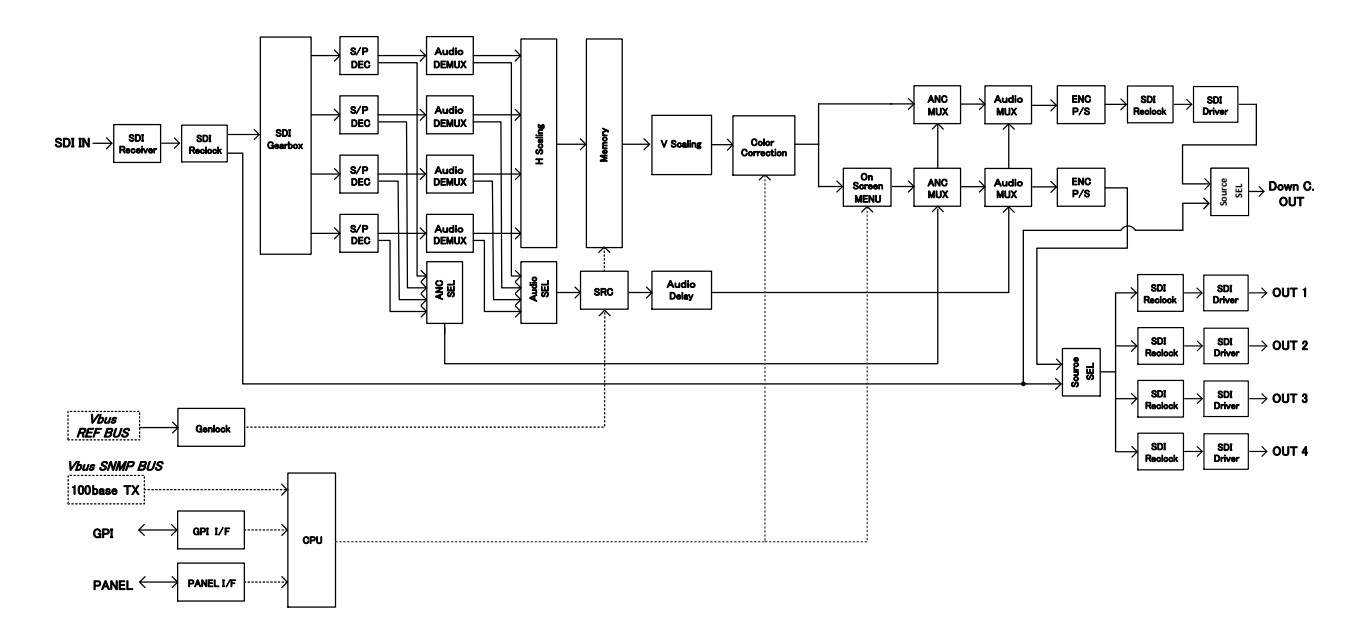

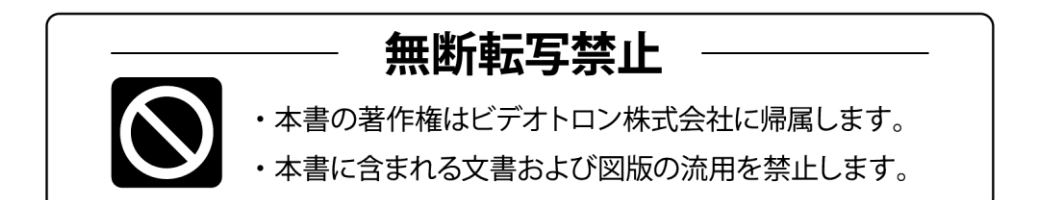

# お問い合わせ

製品に関するお問い合わせは、下記サポートダイヤルにて承ります。
 本社営業部/サポートセンター TEL 042-666-6311
 大阪営業所 TEL 06-6195-8741
 ビデオトロン株式会社 E-Mail:sales@videotron.co.jp
 本社 〒193-0835 東京都八王子市千人町 2-17-16
 大阪営業所 〒532-0011 大阪府大阪市淀川区西中島6-8-8 花原第8ビル 5F

נדארם>webשזרא https://www.videotron.co.jp 101908R45

本書の内容については、予告なしに変更する事がありますので予めご了承下さい。